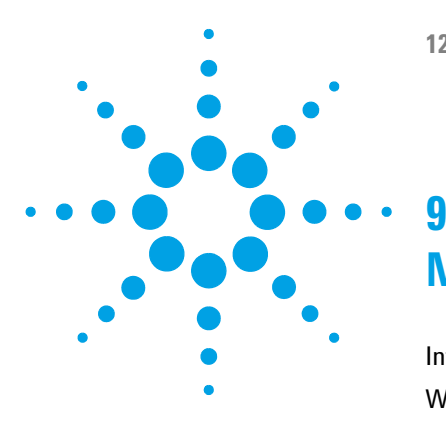

Introduction to Maintenance and Repair 138 Warnings and Cautions 139 Overview of Maintenance and Repair 140 Cleaning the Module 141 Checking and Replacing the Solvent Filter 142 Exchanging the Passive Inlet Valve (PIV) 143 Exchanging the Outlet Valve 145 Exchanging the Purge Valve Frit 147 Removing the Pump Head Assembly 149 Maintenance of a Pump Head Without Seal Wash Option 151 Maintenance of a Pump Head with Seal Wash Option 154 Reinstalling the Pump Head Assembly 158 Seal Wear-in Procedure 160 Exchanging the Multi-Channel Gradient Valve (MCGV) 161 Exchanging the Optional Interface Board 164 Exchanging the Active Inlet Valve (AIV) or its Cartridge 166 Exchanging the Seal Wash Cartridge 168 Replacing the Module Firmware 170

This chapter describes the maintenance of the module.

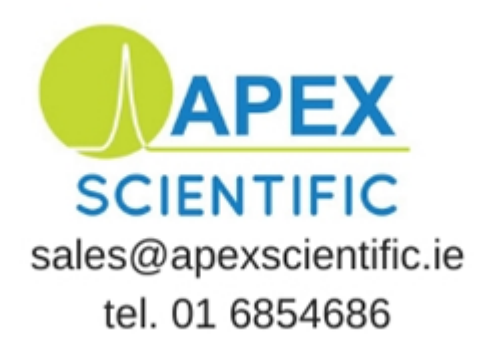

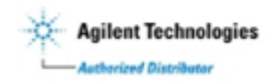

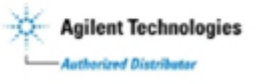

Introduction to Maintenance and Repair

# Introduction to Maintenance and Repair

The module is designed for easy repair. The most frequent repairs such as piston seal change and purge valve frit change can be done from the front of the module with the module in place in the system stack.

These repairs are described in "Overview of Maintenance and Repair" on page 140.

### Warnings and Cautions

### WARNING

#### Toxic, flammable and hazardous solvents, samples and reagents

#### The handling of solvents, samples and reagents can hold health and safety risks.

- → When working with these substances observe appropriate safety procedures (for example by wearing goggles, safety gloves and protective clothing) as described in the material handling and safety data sheet supplied by the vendor, and follow good laboratory practice.
- The volume of substances should be reduced to the minimum required for the analysis.
- → Do not operate the instrument in an explosive atmosphere.

### WARNING

#### **Electrical shock**

Repair work at the module can lead to personal injuries, e.g. shock hazard, when the cover is opened.

- → Do not remove the cover of the module.
- → Only certified persons are authorized to carry out repairs inside the module.

### WARNING

#### Personal injury or damage to the product

Agilent is not responsible for any damages caused, in whole or in part, by improper use of the products, unauthorized alterations, adjustments or modifications to the products, failure to comply with procedures in Agilent product user guides, or use of the products in violation of applicable laws, rules or regulations.

Use your Agilent products only in the manner described in the Agilent product user guides.

### CAUTION

Safety standards for external equipment

→ If you connect external equipment to the instrument, make sure that you only use accessory units tested and approved according to the safety standards appropriate for the type of external equipment. **Overview of Maintenance and Repair** 

### **Overview of Maintenance and Repair**

The following pages describe maintenance (simple repairs) of the pump that can be carried out without opening the main cover.

 Table 15
 Simple Repair Procedures

| Procedure                                                                                       | Typical Frequency                                               | Notes                                                                                                    |
|-------------------------------------------------------------------------------------------------|-----------------------------------------------------------------|----------------------------------------------------------------------------------------------------|
| "Checking and Replacing the Solvent<br>Filter" on page 142                                      | If solvent filter is blocked                                    | Gradient performance problems, intermittent pressure fluctuations                                                                    |
| "Exchanging the Passive Inlet Valve<br>(PIV)" on page 143                                       | If internally leaking                                           | Pressure ripple unstable, run <b>Leak Rate Test</b> for verification                                                                 |
| "Exchanging the Outlet Valve" on page 145                                                       | If internally leaking                                           | Pressure ripple unstable, run <b>Leak Rate Test</b><br>for verification                                                              |
| "Exchanging the Purge Valve Frit" on page 147                                                   | If internally leaking                                           | Solvent dripping out of waste outlet when valve closed                                                                               |
| "Exchanging the Purge Valve Frit" on page 147                                                   | If the frit shows indication<br>of contamination or<br>blockage | A pressure drop of > 10 bar across the frit (at a water flow of 5 mL/min with open purge valve) indicates blockage                   |
| "Maintenance of a Pump Head Without Seal<br>Wash Option" on page 151                            | If pump performance<br>indicates seal wear                      | Leaks at lower pump head side, unstable<br>retention times, pressure ripple<br>unstable — run <b>Leak Rate Test</b> for verification |
| Exchanging pistons, see "Maintenance of a<br>Pump Head Without Seal Wash Option" on<br>page 151 | If scratched                                                    | Seal life time shorter than usual — check pistons while changing the seals                                                           |
| "Exchanging the Optional Interface<br>Board" on page 164                                        | If defective                                                    | Error condition, indicated by red status indicator                                                                                   |

### **Cleaning the Module**

To keep the module case clean, use a soft cloth slightly dampened with water, or a solution of water and mild detergent.

# **WARNING** Liquid dripping into the electronic compartment of your module can cause shock hazard and damage the module

- → Do not use an excessively damp cloth during cleaning.
- → Drain all solvent lines before opening any connections in the flow path.

**Checking and Replacing the Solvent Filter** 

### **Checking and Replacing the Solvent Filter**

|                | A functional solvent filter is essential for a good pump performance and for protecting the LC system.                                                                                               |                                                                                                    |  |
|----------------|----------------------------------------------------------------------------------------------------|----------------------------------------------------------------------------------------------------|--|
| When           | lf solvent filter is b                                                                                                    | locked.                                                                                                 |  |
| Parts required | p/n<br>5041-2168<br>See "Bottle Head                                                                                                    | <b>Description</b><br>Solvent inlet filter, 20 μm pore size<br>Assembly" on page 183 for related parts. |  |
| CAUTION        | <ul> <li>Small particles can permanently block the capillaries and valves of the module.</li> <li>→ Always filter solvents.</li> <li>→ Never use the module without solvent inlet filter.</li> </ul> |                                                                                                    |  |
| NOTE           | If the filter is in g                                                                                                    | ood condition the solvent will freely drip out of the solvent tube                                      |  |

(hydrostatic pressure). If the solvent filter is partly blocked only very little solvent tube out of the solvent tube.

**1** Remove the solvent filter from the inlet filter adapter and replace it by a new one.

**Exchanging the Passive Inlet Valve (PIV)** 

# **Exchanging the Passive Inlet Valve (PIV)**

| When                                                              | If internally leaking                                   | (backflow)                               |                                                                                                |
|-------------------------------------------------------------------|---------------------------------------------------------|------------------------------------------|------------------------------------------------------------------------------------------------|
| Tools required                                                    | <b>Description</b><br>Wrench, 14 mm<br>Pair of tweezers |                                          |                                                                                                |
| Parts required                                                    | <b>p/n</b><br>G1312-60066                               | <b>Description</b><br>Passive inlet valv | re 1220/1260                                                                                   |
| Preparations                                                      | Remove the front co                                     | over.                                    |                                                                                                |
| 1 Disconnect the solv<br>aware that solvent<br>hydrostatic flow). | vent inlet tube from ti<br>may leak out of the t        | he inlet valve (be<br>ube due to         | 2 Using a 14 mm wrench loosen the passive inlet valve and remove the valve from the pump head. |

**Exchanging the Passive Inlet Valve (PIV)** 

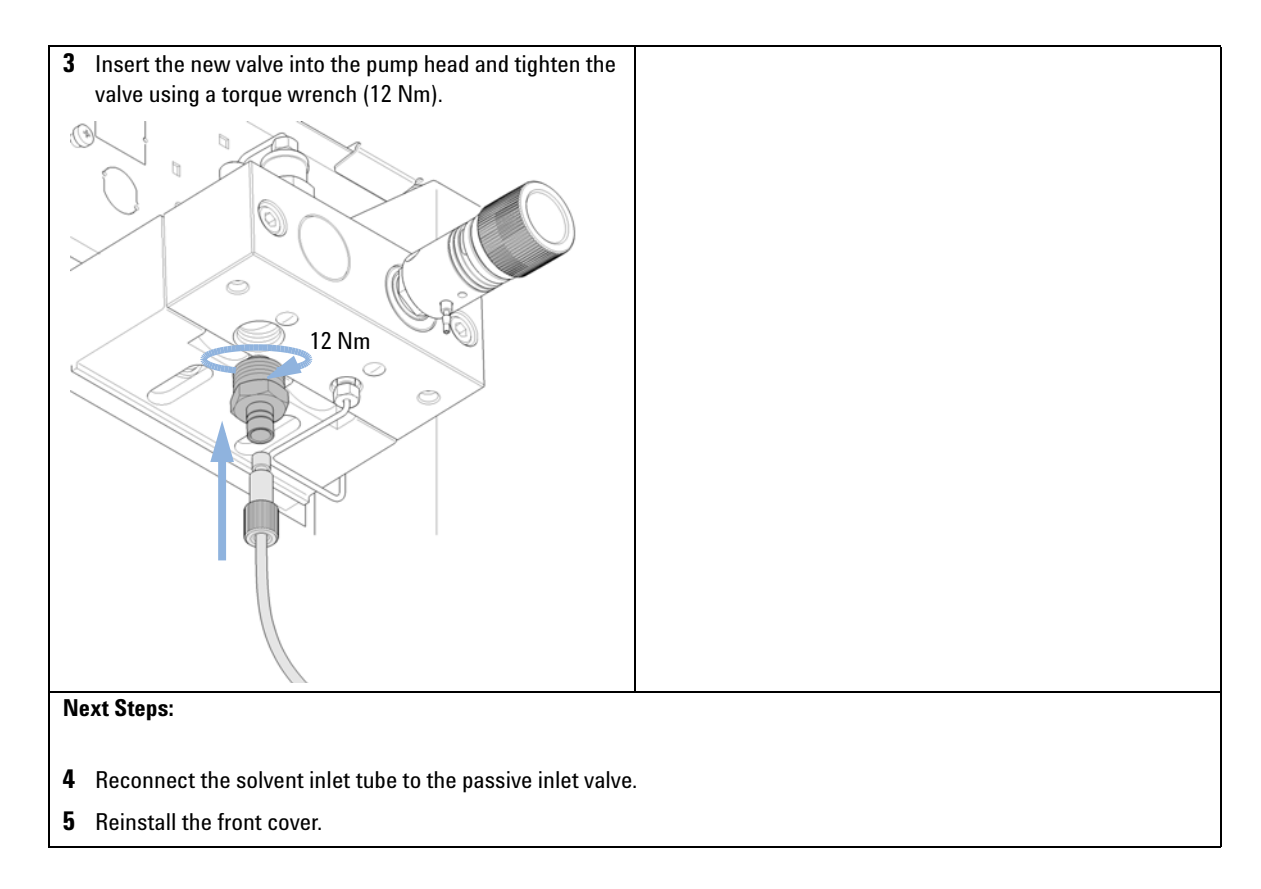

9

# **Exchanging the Outlet Valve**

| When                                                                                                    | If internally leaking                                                           |                                                                                                    |
|----------------------------------------------------------------------------------------------------|---------------------------------------------------------------------------------|----------------------------------------------------------------------------------------------------|
| Tools required                                                                                                    | <b>p/n</b><br>8710-0510<br>8710-1924                                            | <b>Description</b><br>Wrench open 1/4 — 5/16 inch<br>Wrench open 14 mm                                                               |
| Parts required<br>Preparations                                                                                             | p/n<br>G1312-60067<br>• Switch off pump                                         | <b>Description</b><br>Outlet valve 1220/1260<br>o at the main power switch                                                           |
| <ul> <li>Using a 1/4 inch wa from the outlet valve the valve and removing Valve capillary</li> <li>Outlet valve</li> </ul> | Remove the from rench disconnect the e. Using the 14 mm v re it from the pump b | <ul> <li>a valve capillary vrench loosen nody.</li> <li>Conot disassemble the outlet valve, as this can damage the valve.</li> </ul> |

**Exchanging the Outlet Valve** 

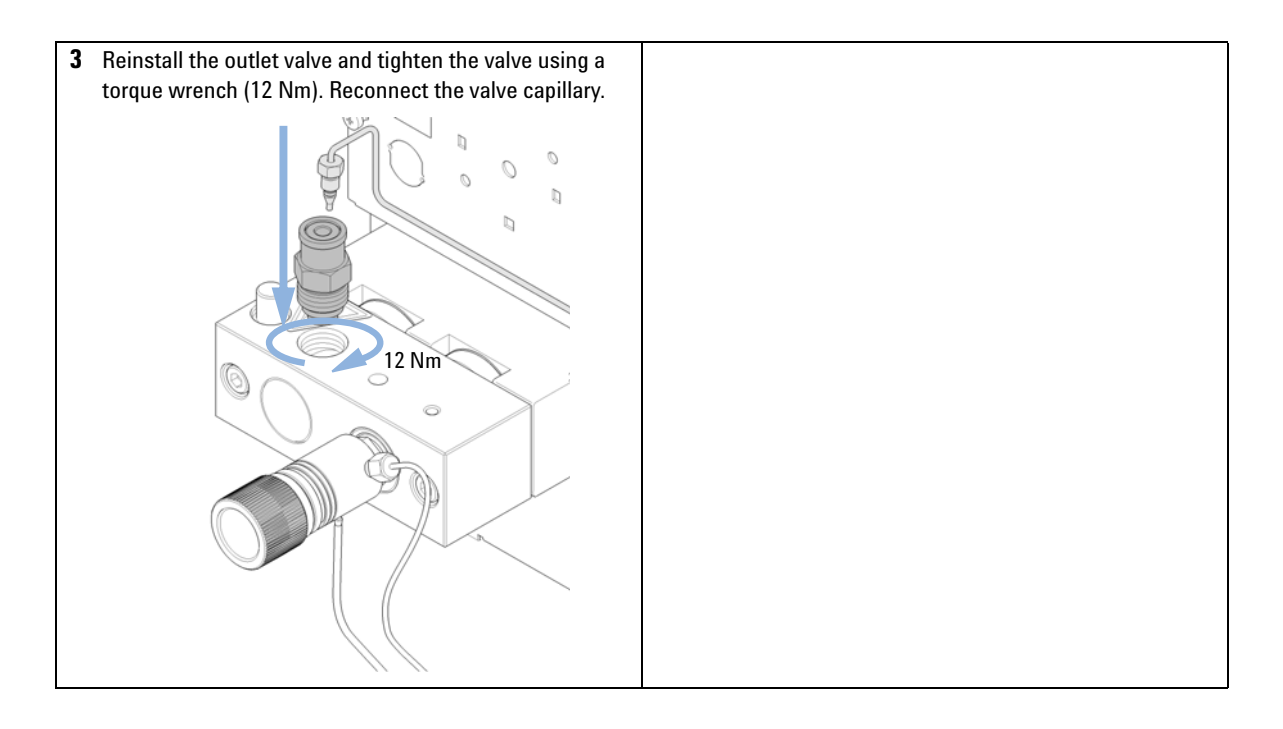

9

# **Exchanging the Purge Valve Frit**

| Wh                                                                                          | en                                                                     | •                                 | Frit – when pisto<br>> 10 bar across<br>Purge valve – if                                                           | ston seals are exchanged or when contaminated or blocked (pressure drop of<br>ss the frit at a flow rate of 5 mL/min of water with purge valve opened)<br>if internally leaking                                                                                        |                                                                   |  |
|---------------------------------------------------------------------------------------------|------------------------------------------------------------------------|-----------------------------------|----------------------------------------------------------------------------------------------------|----------------------------------------------------------------------------------------------------|-------------------------------------------------------------------|--|
| Tools requiredp/nDescription8710-0510Wrench open 1/                                         |                                                                        | <b>Description</b><br>Wrench oper | 1/4 — 5/16 inch                                                                                                    |                                                                                                    |                                                                   |  |
| (                                                                                           | DR                                                                     | 871                               | 0-1924                                                                                                    | Wrench open 14 mm<br>Pair of tweezers<br>Toothpick                                                                                                    |                                                                   |  |
| Par<br>Pre                                                                                  | ts required                                                            | #<br>1<br>1<br>•                  | p/n<br>01018-2270<br>G1312-6006<br>5067-4728<br>Switch off pump<br>Remove the from<br>Use an optional<br>leakages. | Description         2707       PTFE frits (pack of 5)         0061       Purge valve 1260         28       Seal cap (OPTIONAL)         mp at the main power switch ront cover that solvent shutoff valve or lift up solvent filters in solvent reservoirs for avoiding |                                                                   |  |
| 1                                                                                           | Using a 1/4 inch w<br>capillary from the p                             | renc<br>urge                      | h disconnect the<br>valve.                                                                                         | pump outlet                                                                                                    | <b>5</b> Using a pair of tweezers or a toothpick remove the frit. |  |
| <b>2</b> Disconnect the waste tube. Beware of leaking solvents due to hydrostatic pressure. |                                                                        | eaking solvent                    | Valve body                                                                                                    |                                                                                                    |                                                                   |  |
| 3                                                                                           | <b>3</b> Using the 14 mm wrench unscrew the purge valve and remove it. |                                   | urge valve and                                                                                                    | PTFE frit with groove                                                                                                    |                                                                   |  |
| 4                                                                                           | Remove the seal cap from the purge valve.                              |                                   | /e.                                                                                                    | Seal cap                                                                                                    |                                                                   |  |

**Exchanging the Purge Valve Frit** 

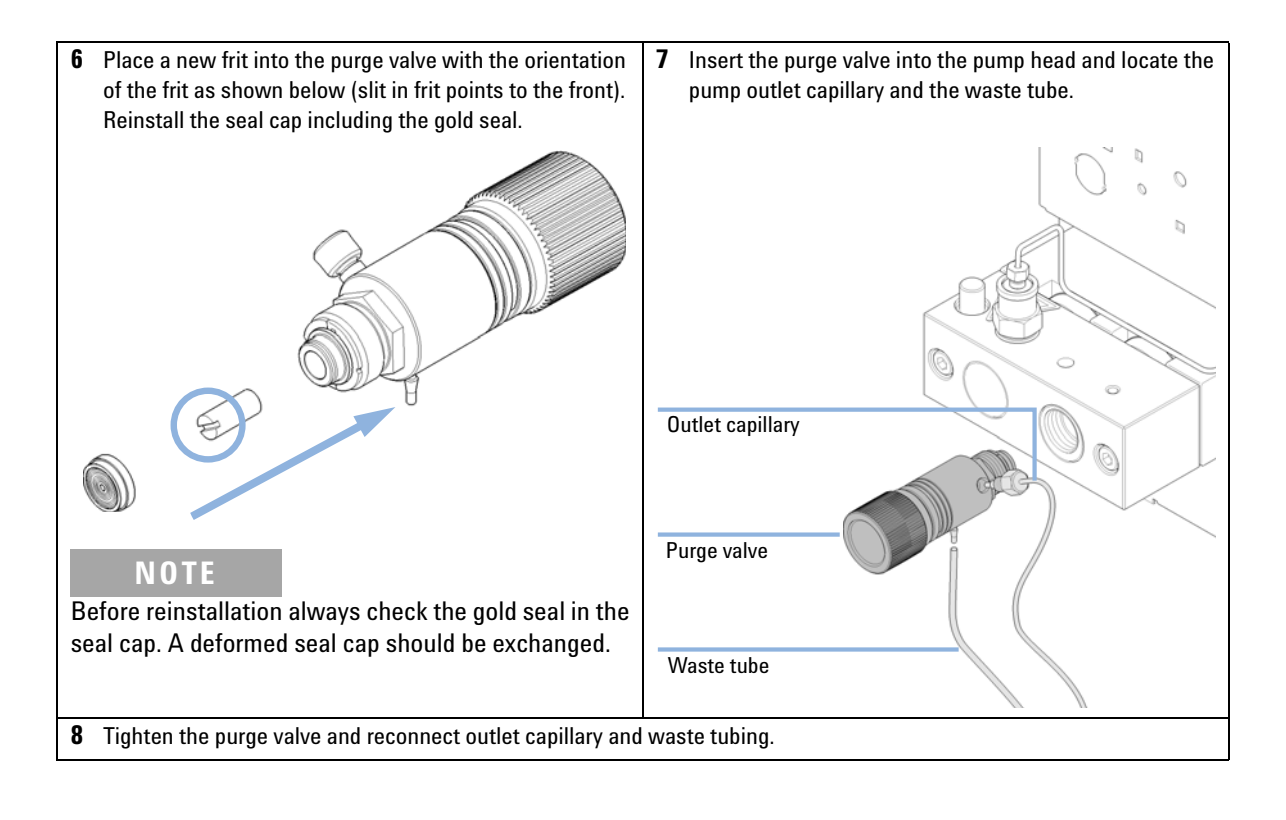

9

# **Removing the Pump Head Assembly**

| When           | <ul> <li>Exchanging the seals</li> <li>Exchanging the pistons</li> <li>Exchanging seals of the seal wash function</li> </ul>                                                                                    |                                                            |  |
|----------------|----------------------------------------------------------------------------------------------------|------------------------------------------------------------|--|
| Tools required | p/n                                                                                                    | Description                                                |  |
|                | 8710-0510                                                                                                    | Wrench open 1/4 — 5/16 inch                                |  |
|                | 8710-2392                                                                                                    | Hexagonal key, 4.0 mm, 15 cm long, T-handle                |  |
| Preparations   | <ul> <li>Switch off pump at the main power switch and unplug the power cable.</li> <li>Use an optional solvent shutoff valve or lift up solvent filters in solvent reservoirs for avoiding leakages.</li> </ul> |                                                            |  |
| CAUTION        | Damage of the p                                                                                                    | ump drive                                                  |  |
| UNOTION        | Starting the pum                                                                                                    | p when the pump head is removed may damage the pump drive. |  |

→ Never start the pump when the pump head is removed.

| 1 | Remove the front cover by pressing the clip fasteners on both sides of the cover. | 2 | If an active inlet valve is installed, disconnect the active inlet valve cable. |
|---|-----------------------------------------------------------------------------------|---|---------------------------------------------------------------------------------|
|   |                                                                                   |   |                                                                                 |

**Removing the Pump Head Assembly** 

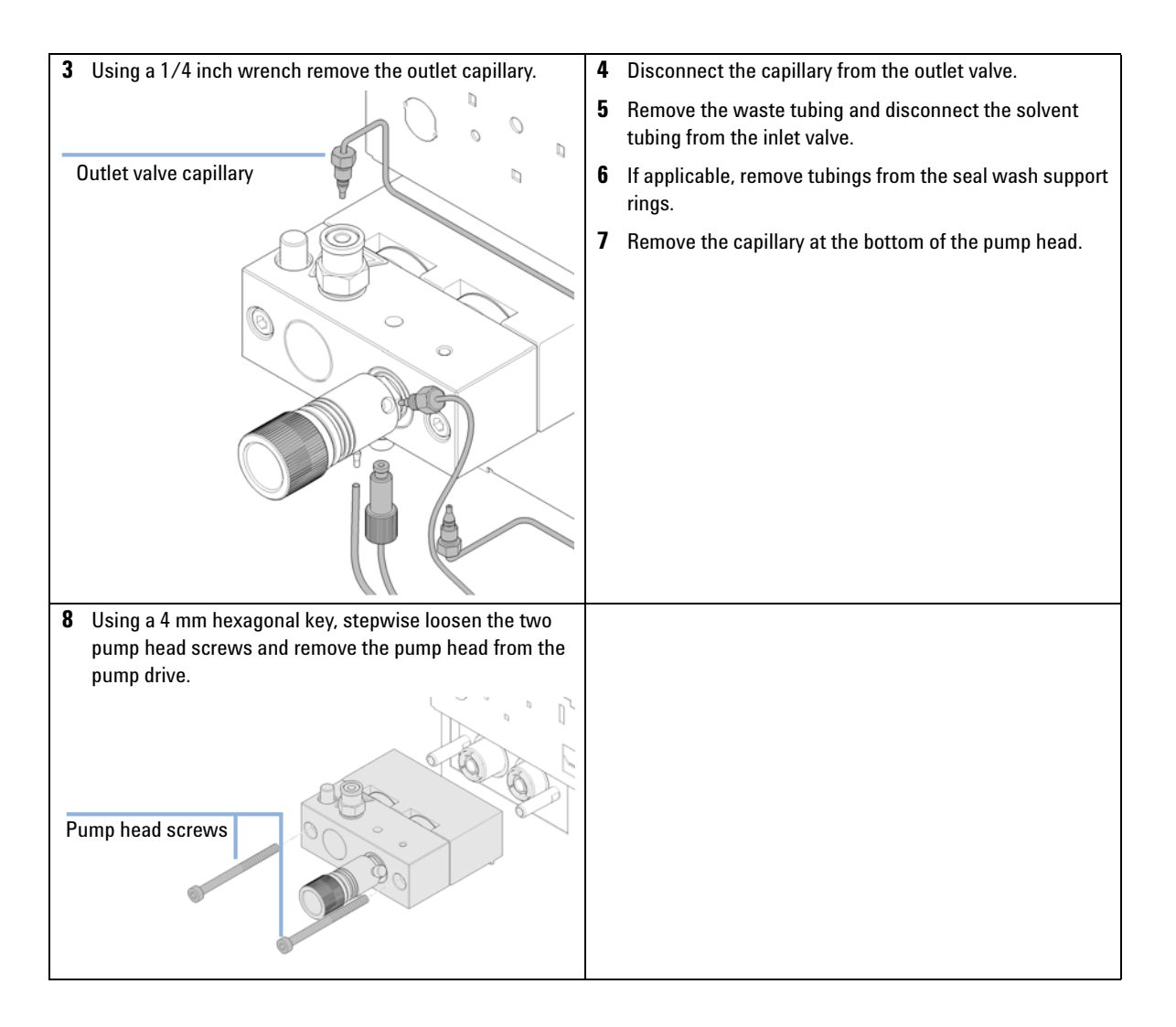

# Maintenance of a Pump Head Without Seal Wash Option

| When           | In ca             | In case of maintenance or pump head internal leaks.                |                                                              |  |
|----------------|-------------------|--------------------------------------------------------------------|--------------------------------------------------------------|--|
| Tools required | Dese              |                                                                    |                                                              |  |
|                | Wre               | nch 1/4 inch                                                       |                                                              |  |
|                | Hexa              | agonal key, 4 mm                                                   |                                                              |  |
| Parts required | #                 | p/n                                                                | Description                                                  |  |
|                | 1                 | 01018-23702                                                        | Insert tool                                                  |  |
|                | 1                 | 5063-6589                                                          | Piston seal PTFE, carbon filled, black (pack of 2), default  |  |
| OR             | 1                 | 0905-1420                                                          | PE seals (pack of 2)                                         |  |
|                | 1                 | 5063-6586                                                          | Sapphire piston                                              |  |
|                | For a             | complete list of p                                                 | arts see "Pump Head Assembly Without Seal Wash" on page 172. |  |
| Preparations   | • S<br>• F<br>• " | Switch off pump at th<br>Remove the front cov<br>Removing the Pump | ne main power switch<br>/er<br>I Head Assembly" on page 149  |  |

9

Maintenance of a Pump Head Without Seal Wash Option

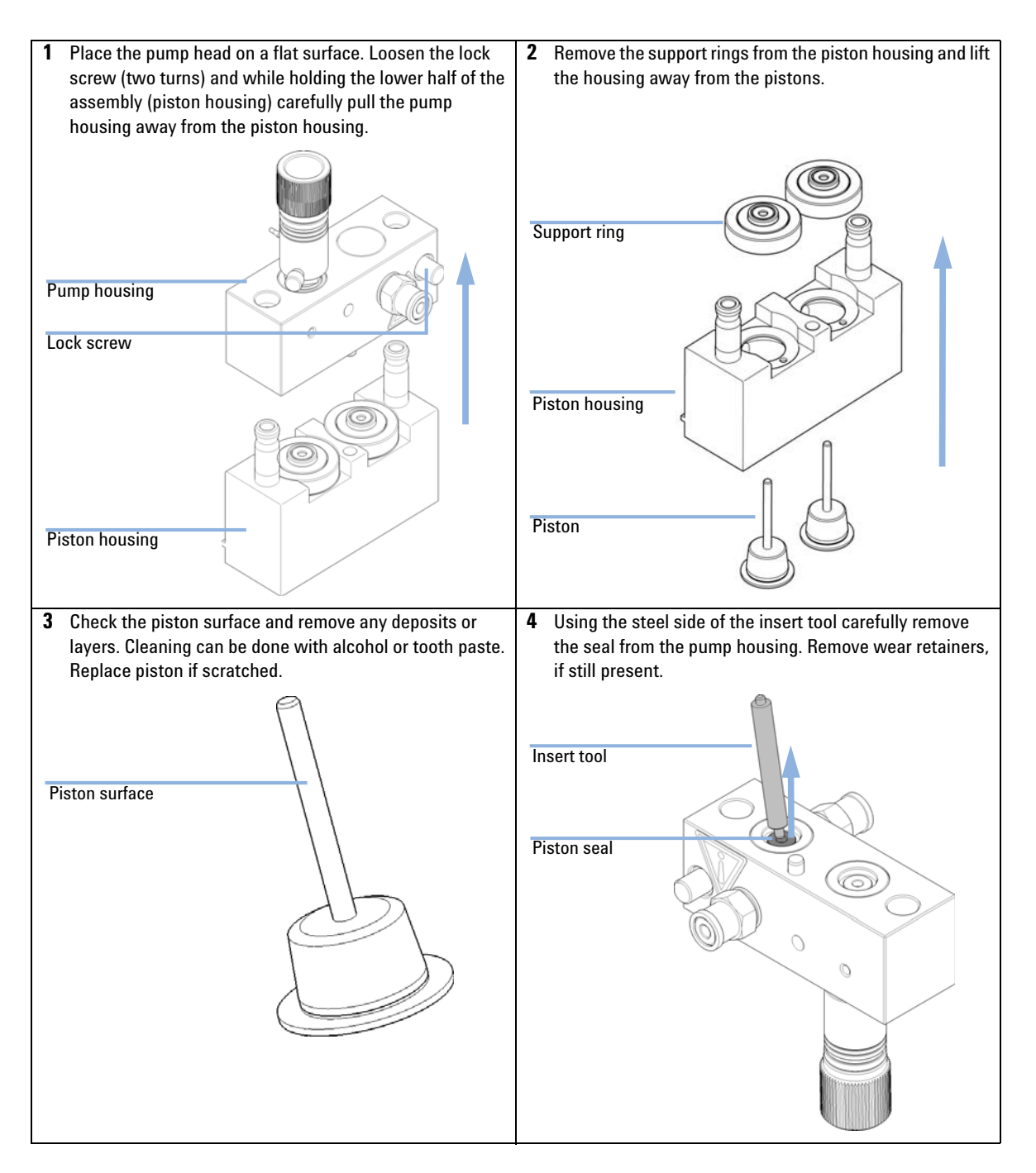

Maintenance of a Pump Head Without Seal Wash Option

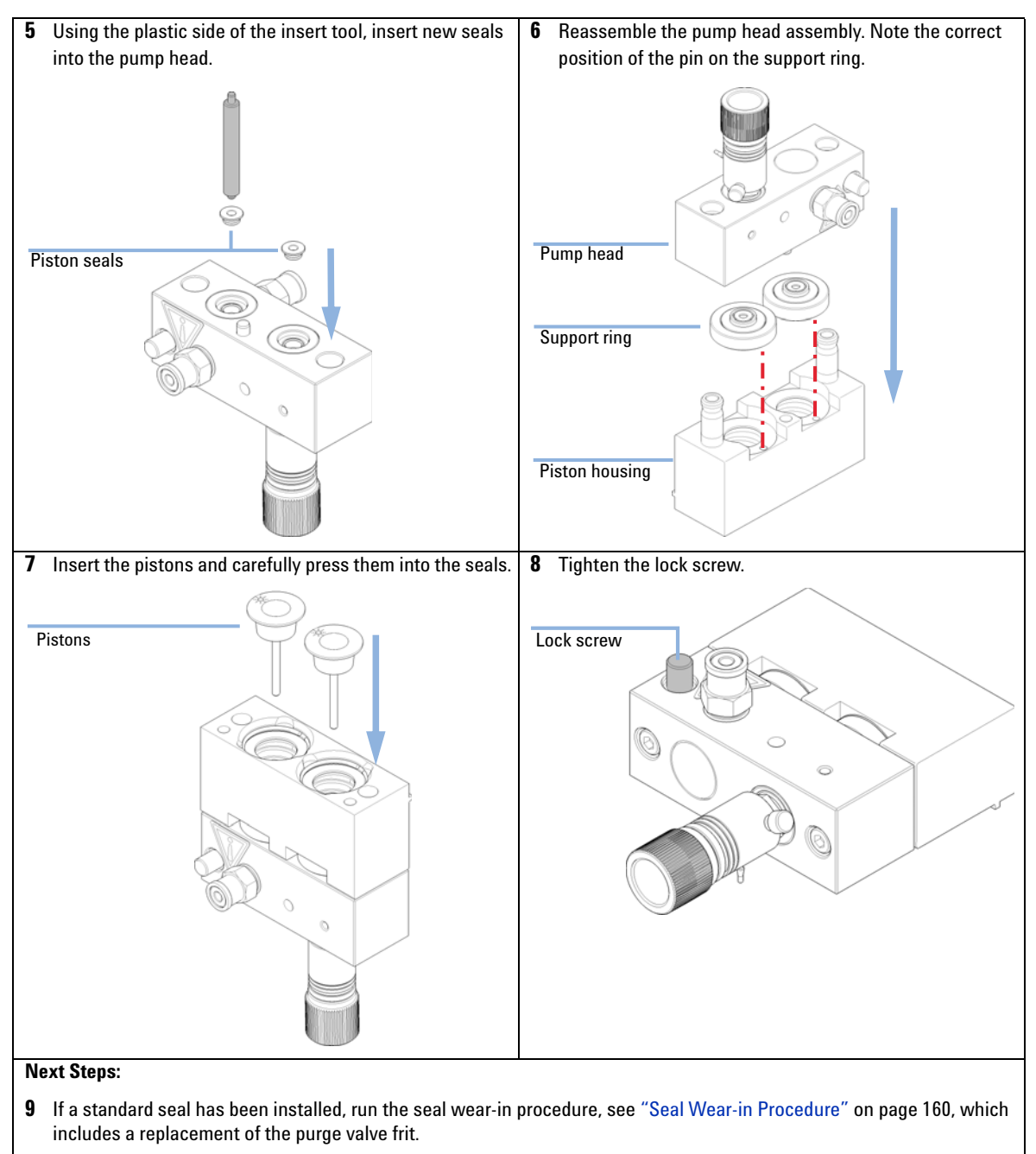

10 For the normal phase seal, the purge valve frit should be replaced, see "Exchanging the Purge Valve Frit" on page 147.

#### 1260 Infinity IsoPump/QuatPump User Manual

Maintenance of a Pump Head with Seal Wash Option

### Maintenance of a Pump Head with Seal Wash Option

| Tools required | <b>p/n</b><br>8710-2392 |                  | Description<br>Hex key 4 mm15 cm long T-bandle                 |  |  |
|----------------|-------------------------|------------------|----------------------------------------------------------------|--|--|
|                | 0,10                    |                  |                                                                |  |  |
| Parts required | #                       | p/n              | Description                                                    |  |  |
|                | 1                       | 01018-23702      | Insert tool                                                    |  |  |
|                | 1                       | 0905-1175        | Wash seal (PTFE)                                               |  |  |
|                | 1                       | 5062-2484        | Gasket, seal wash (pack of 6)                                  |  |  |
|                | 1                       | 5063-6589        | Piston seal PTFE, carbon filled, black (pack of 2), default    |  |  |
| OR             | 1                       | 0905-1420        | PE seals (pack of 2)                                           |  |  |
|                | 1                       | 5063-6586        | Sapphire piston                                                |  |  |
|                | For a                   | complete list of | pump head parts, please see "Pump Head Assembly with Seal Wash |  |  |

Preparations

- · Switch off pump at the main power switch
- Remove the front cover

Option" on page 174.

- · Use an optional solvent shutoff valve or lift up solvent filters for avoiding leakages
- Remove the pump head, see "Removing the Pump Head Assembly" on page 149
- · Remove the wash solvent tubings from the support ring inlet and outlet

Maintenance of a Pump Head with Seal Wash Option

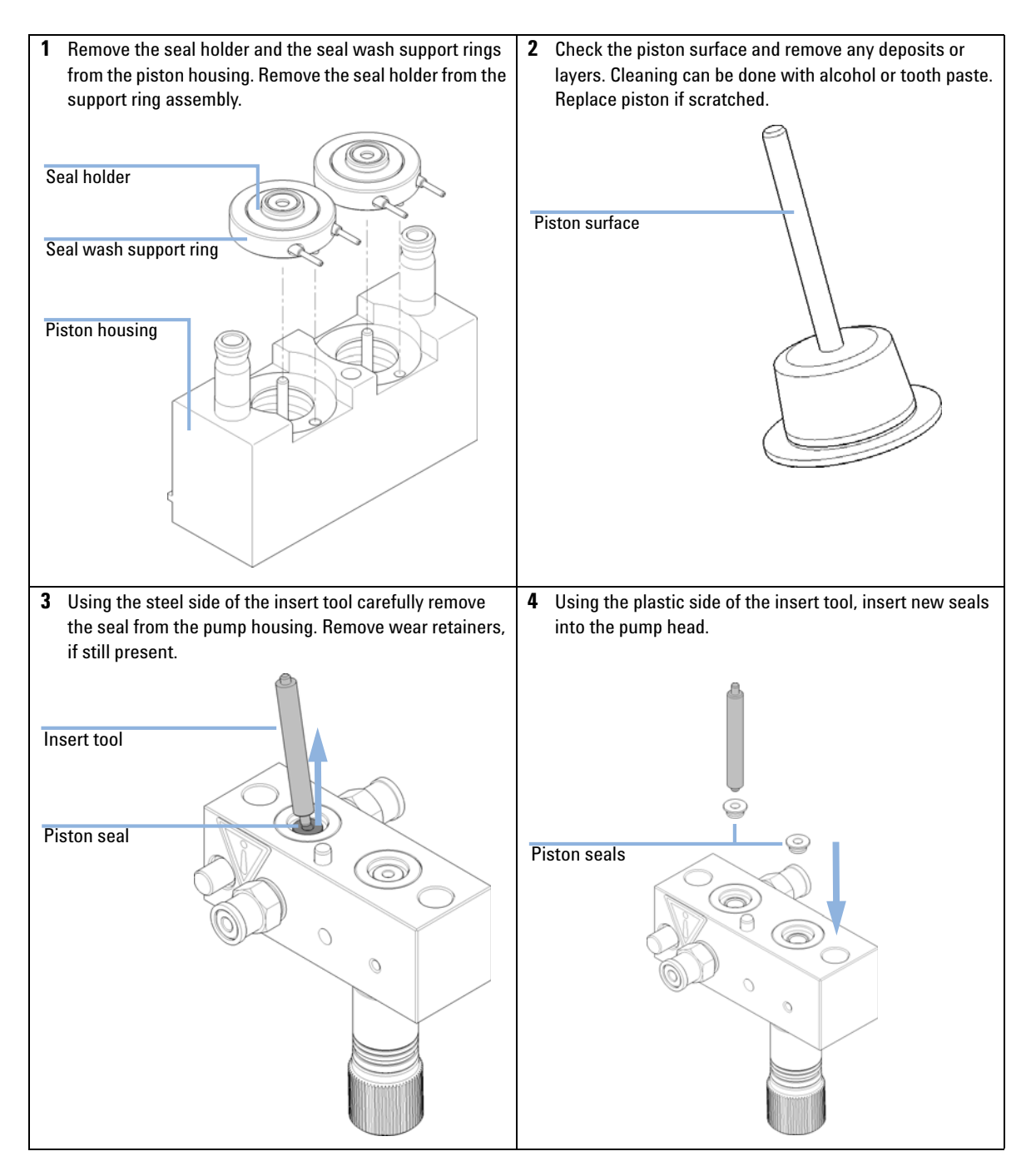

Maintenance of a Pump Head with Seal Wash Option

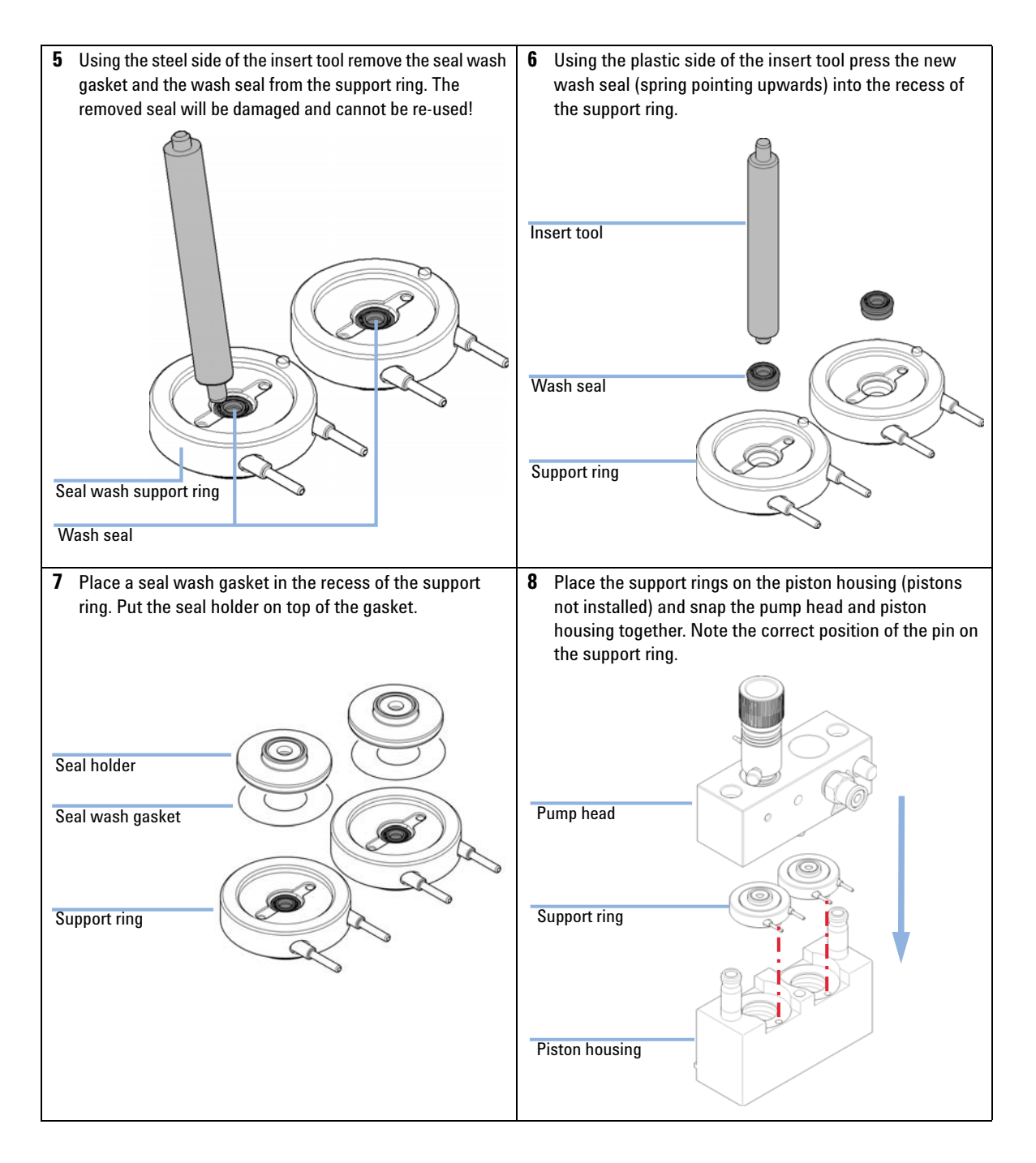

Maintenance of a Pump Head with Seal Wash Option

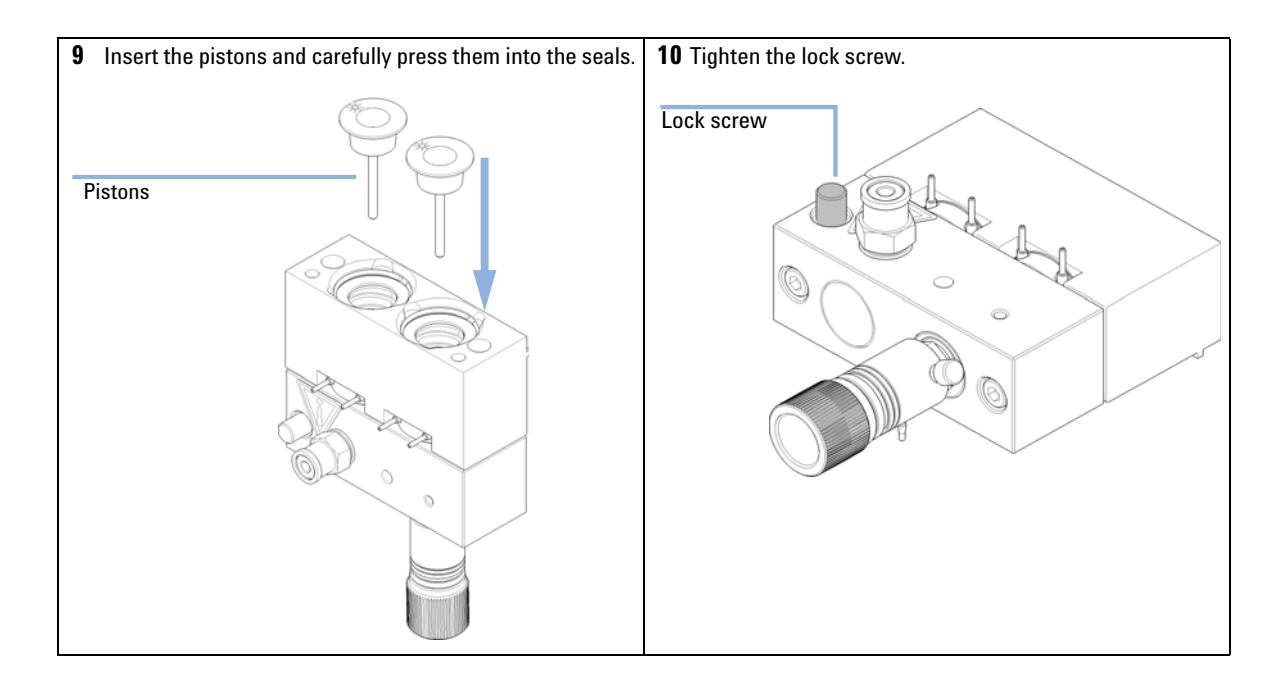

**Reinstalling the Pump Head Assembly** 

# **Reinstalling the Pump Head Assembly**

| When                   | When reassem            | bling the pump                       |                                                                                                    |
|------------------------|-------------------------|--------------------------------------|----------------------------------------------------------------------------------------------------|
| Tools required         | <b>p/n</b><br>8710-2392 | <b>Description</b><br>Hex key 4 mm15 | cm long T-handle                                                                                                    |
| Parts required         | <b># p/n</b>            | <b>Descrip</b>                       | <b>tion</b>                                                                                                    |
|                        | 1 79846-1               | 65501 Pump h                         | ead grease                                                                                                    |
| 1 If needed, apply a s | mall amount of g        | rease on the back of                 | 2 Slide the pump head assembly onto the pump drive and use a 4 mm hexagonal key to tighten the pump head screws stepwise with increasing torque (max. 5 Nm).          Metering drive         Pump head         Pump head         Pump head screws |
| the screws. Normal     | lly, the grease ad      | ded during                           |                                                                                                    |
| manufacturing is su    | ıfficient for a lon     | g time.                              |                                                                                                    |

**Reinstalling the Pump Head Assembly** 

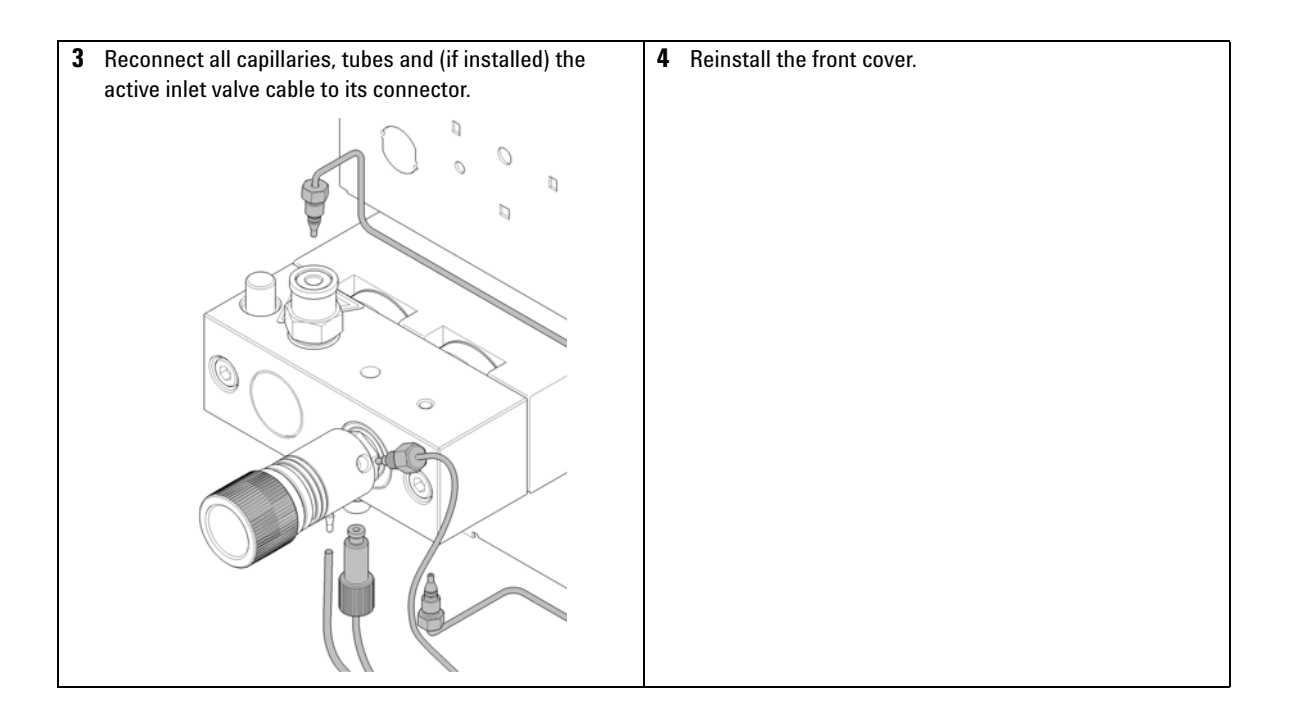

**Seal Wear-in Procedure** 

### **Seal Wear-in Procedure**

| Parts required | p/n                                                                                                    | Description                                                           |
|----------------|----------------------------------------------------------------------------------------------------|-----------------------------------------------------------------------|
|                | 0100-1847                                                                                                    | Adapter AIV to solvent inlet tubes                                    |
|                | 5022-2159                                                                                                    | Restriction capillary                                                 |
| CAUTION        | Seal damage                                                                                                    |                                                                       |
|                | This procedure is required for black PTFE seals (standard applications<br>but it will damage the yellow PE seals (normal phase applications, p, |                                                                       |
|                | → Do not run                                                                                                    | the seal wear-in procedure if PE seals are installed in the pumphead. |
|                |                                                                                                    |                                                                       |

# **NOTE** Before replacing your solvent by isopropanol or replacing isopropanol by your solvent, consider solvent miscibility. For example, do not directly switch from buffers to isopropanol and vice versa.

- **1** Place a bottle with 100 mL of isopropanol in the solvent cabinet and put a tubing (including bottle head assembly) into the bottle.
- **2** If an active inlet valve is installed, screw the PEEK adapter 1/4-28 to 10-32 (0100-1847) to the AIV and connect the inlet tube from the bottle head directly to it.
- **3** Connect the Restriction capillary (5022-2159) to the purge valve. Connect its other end to a waste container.
- **4** Open the purge valve and purge the system for 5 min with isopropanol at a flow rate of 2 mL/min.
- **5** Close the purge valve and set the flow to a rate adequate to achieve a pressure of 350 bar. Pump 15 min at this pressure to wear in the seals. The pressure can be monitored using your instrument control software or tool.
- **6** Turn OFF the pump, slowly open the purge value to release the pressure from the system, disconnect the restriction capillary and reinstall the bottle with the solvent for your application.
- 7 Rinse your system with the solvent used for your next application.
- 8 Replace the purge valve frit, see "Exchanging the Purge Valve Frit" on page 147.

Exchanging the Multi-Channel Gradient Valve (MCGV)

# **Exchanging the Multi-Channel Gradient Valve (MCGV)**

(Quaternary pump only)

| Tools required | p/n                                                                                                    | Description                                                                                                    |  |
|----------------|----------------------------------------------------------------------------------------------------|----------------------------------------------------------------------------------------------------|--|
|                | 8710-0899                                                                                                    | Screwdriver, Pozidriv #1                                                                                                    |  |
| Parts required | p/n                                                                                                    | Description                                                                                                    |  |
|                | G1311-67701                                                                                                    | Multi channel gradient valve (MCGV)                                                                                                    |  |
| Preparations   | <ul> <li>Switch off pump at the main power switch</li> <li>Remove the front cover</li> <li>Use an optional solvent shutoff valve or lift up solvent filters in solvent reservoirs for avoiding leakages.</li> </ul> |                                                                                                    |  |
| NOTE           | The life time of<br>valve, especially<br>water to preven<br>unused channel<br>interfere with th<br>with organic sol<br>connect the aec<br>organic solvent<br>channel directly                                       | the multi-channel gradient valve can be increased by regularly flushing the<br>y when using buffers. If using buffers, flush all channels of the valve with<br>t precipitation of the buffer, otherwise salt crystals could drop into an<br>and form plugs that may cause leaks of that channel. Such leaks will<br>be general performance of the valve. When using buffers in combination<br>lvents in the Agilent 1260 Infinity Quaternary Pump it is recommended to<br>puous solutions/buffers to one of the bottom ports (A and D) and the<br>to one of the upper gradient valve ports. It is best to have the organic<br>above the buffer channel (e.g., A - buffer, B - organic solvent). |  |

Exchanging the Multi-Channel Gradient Valve (MCGV)

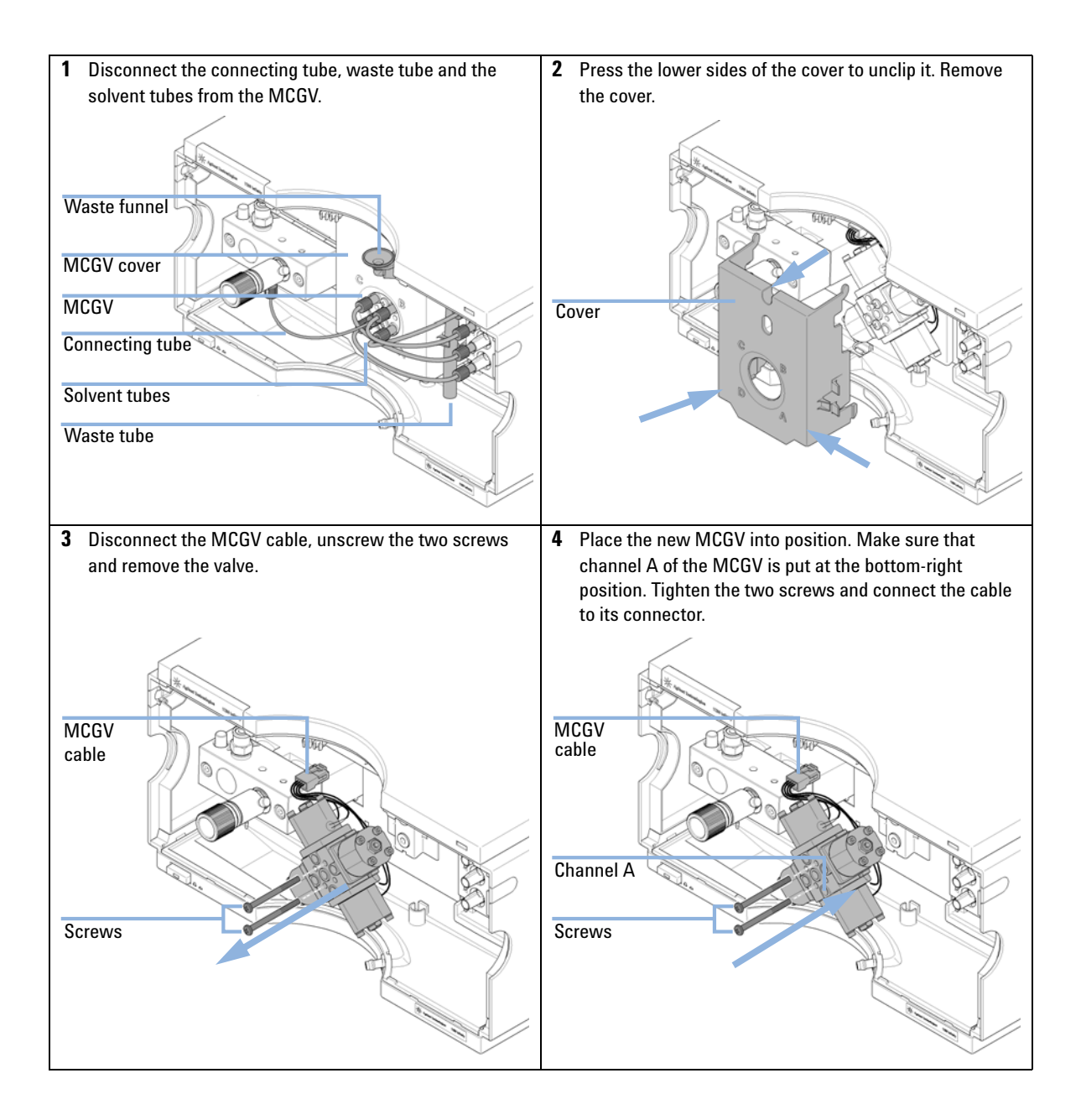

**Exchanging the Multi-Channel Gradient Valve (MCGV)** 

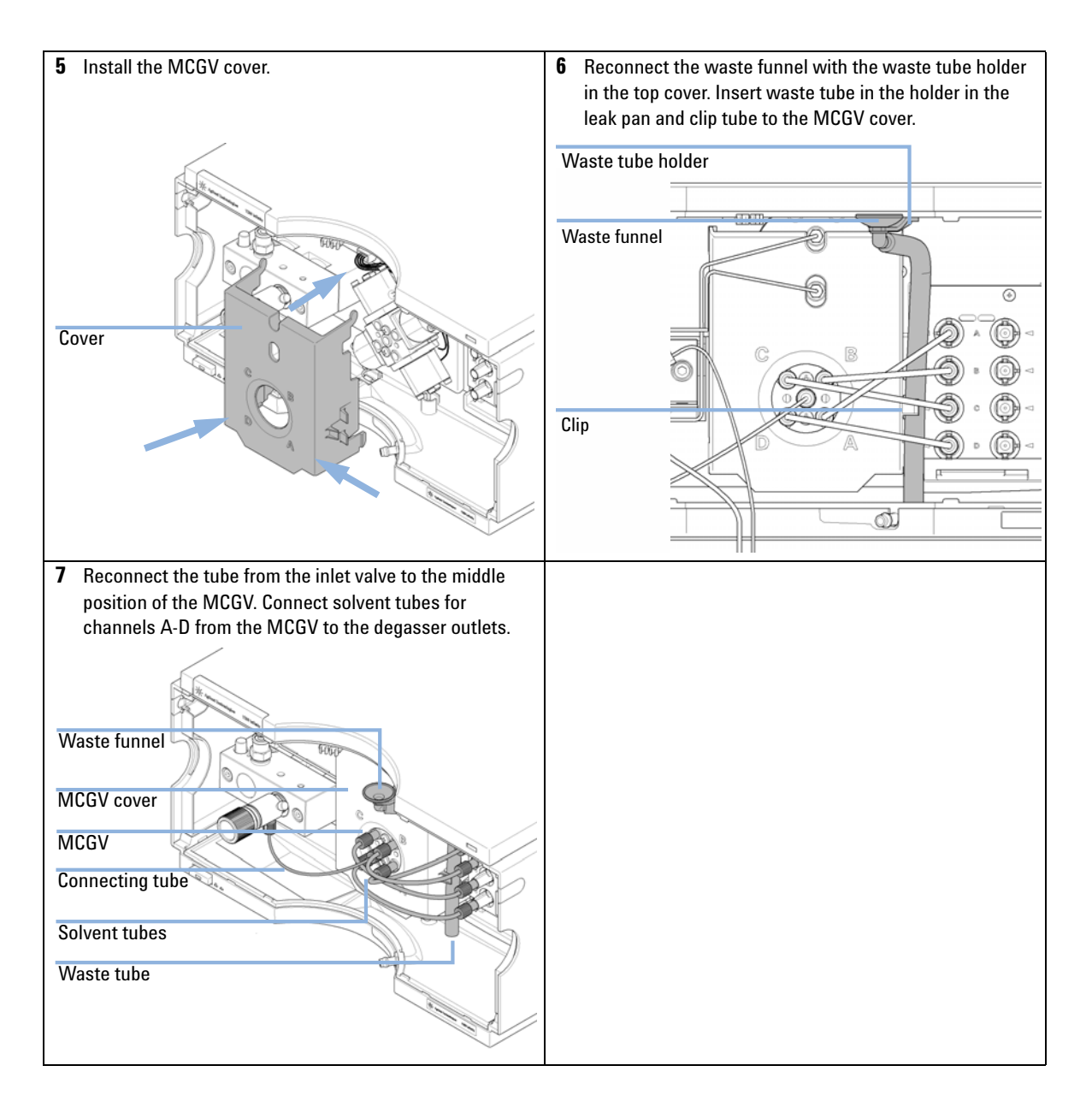

**Exchanging the Optional Interface Board** 

# **Exchanging the Optional Interface Board**

line power.

| When           | Board defective                                                                                                    |                           |                                                                                    |
|----------------|----------------------------------------------------------------------------------------------------|---------------------------|------------------------------------------------------------------------------------|
| Parts required | #<br>1                                                                                                    | <b>p/n</b><br>G1351-68701 | <b>Description</b><br>Interface board (BCD) with external contacts and BCD outputs |
| CAUTION        | Electronic boards are sensitive to electrostatic discharge (ESD) and should be handle<br>with care so as not to damage them. Touching electronic boards and components ca<br>cause electrostatic discharge. |                           |                                                                                    |
|                | ESD can damage electronic boards and components.                                                                                                    |                           |                                                                                    |
|                | Be sure to hold the board by the edges and do not touch the electrical compone<br>Always use an ESD protection (for example, an ESD wrist strap) when handling<br>electronic boards and components.         |                           |                                                                                    |
|                | 1 Swi                                                                                                    | itch off the pun          | np at the main power switch, unplug the pump from                                  |

**2** Disconnect cables from the interface board connectors.

9

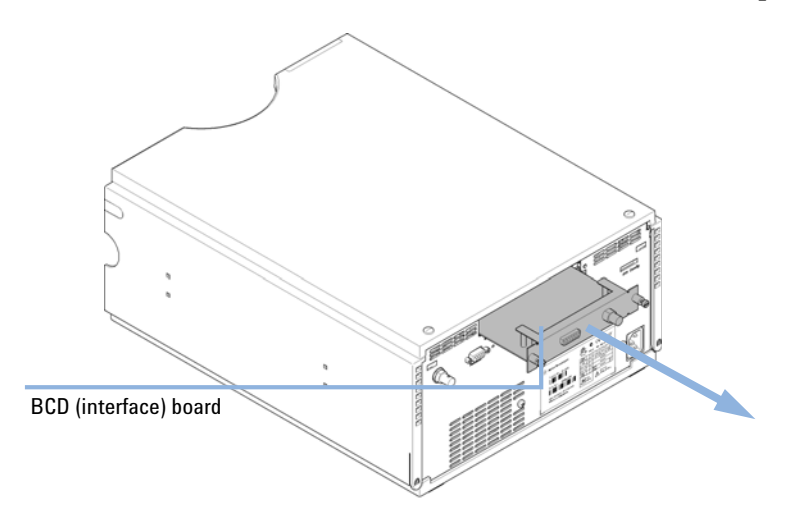

**3** Loosen the screws. Slide out the interface board from the pump.

Figure 15 Exchanging the Interface Board

- 4 Install the new interface board. Secure screws.
- **5** Reconnect the cables to the board connector.
- **6** Reconnect the pump to line power.

Exchanging the Active Inlet Valve (AIV) or its Cartridge

# Exchanging the Active Inlet Valve (AIV) or its Cartridge

| When                    | If internally leaking (backflow)                                                                                                    |                                            |                                                                                                    |
|-------------------------|----------------------------------------------------------------------------------------------------|--------------------------------------------|----------------------------------------------------------------------------------------------------|
| Tools required          | <b>Desc</b><br>Wren<br>Pair c                                                                                                    | <b>ription</b><br>ch, 14 mm<br>f tweezers  |                                                                                                    |
| Parts required          | #<br>1                                                                                                    | p/n<br>G5699A                              | <b>Description</b><br>Active Inlet Valve Upgrade Kit<br>includes service and the parts listed below                                                         |
|                         | 1<br>1<br>1                                                                                                    | G1312-60025<br>G1312-60020<br>G1311-67304  | Active inlet valve body, without cartridge<br>Cartridge for active inlet valve 600 bar<br>Connecting tube, MCGV to AIV<br>(needed for quaternary pump only) |
|                         | 1                                                                                                    | 0100-2298                                  | Adapter, PEEK int. 1/4-28 to ext. 10-32<br>(needed for isocratic pump only)                                                                                 |
| Preparations<br>N O T E | <ul> <li>Switch off pump at the main power switch and unplug the power cable.</li> <li>Use an optional solvent shutoff valve or lift up solvent filters in solvent reservoirs for avoiding leakages.</li> <li>The active inlet valve can be installed for highest method backward compatibility or special applications.</li> </ul> |                                            |                                                                                                    |
| NOTE                    | By de<br>pleas                                                                                                    | fault, 1260 Infinity<br>e contact your Agi | pumps do not have an active inlet valve. If an AIV shall be installed,<br>lent service representative.                                                      |
|                         | <ol> <li>Remove the front cover.</li> <li>Unplug the active inlet valve cable from the connector.</li> <li>Disconnect the solvent inlet tube from the inlet valve (be aware that solvent may leak out of the tube due to hydrostatic flow).</li> </ol>                                                                              |                                            |                                                                                                    |

**4** Unscrew the adapter from the active inlet valve.

Exchanging the Active Inlet Valve (AIV) or its Cartridge

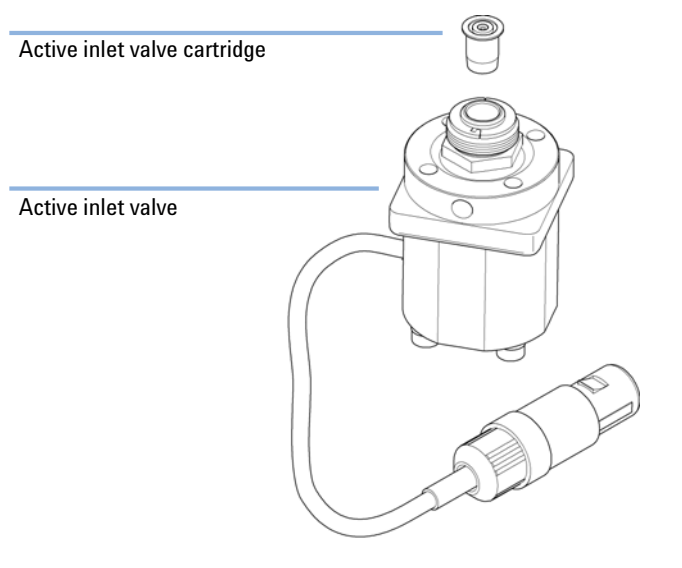

**5** Using a 14 mm wrench loosen the active inlet valve and remove the valve from the pump head.

Figure 16 Active Inlet Valve Assembly

- **6** Using a pair of tweezers remove the valve cartridge from the actuator assembly.
- **7** Before inserting the new valve cartridge clean the area in the actuator assembly. Flush the cartridge area thoroughly with alcohol.
- **8** Insert a new cartridge into the actuator assembly (make sure the valve cartridge is completely inserted into the actuator assembly).
- **9** Insert the new valve into the pump head. Using the 14 mm wrench turn the nut until it is hand tight.
- **10** Position the valve such that the solvent inlet tube connection points towards the front.
- **11** Using the 14 mm wrench tighten the nut by turning the valve into its final position (not more than a quarter turn).
- **12** Reconnect the adapter at the active inlet valve.
- **13** Reconnect the solvent inlet tube to the adapter. Reconnect the active inlet valve cable to the connector in the Z-panel.
- 14 Reinstall the front cover.
- **15** Purge the system with 30 mL of solvent in order to achieve a low pressure ripple, see "Regular Priming" on page 56.

**Exchanging the Seal Wash Cartridge** 

# **Exchanging the Seal Wash Cartridge**

Parts required p/n Description 5067-4793 Peristaltic Pump with Fixation Springs

Preparations

- Switch off pump at the main power switch
- Remove the front cover

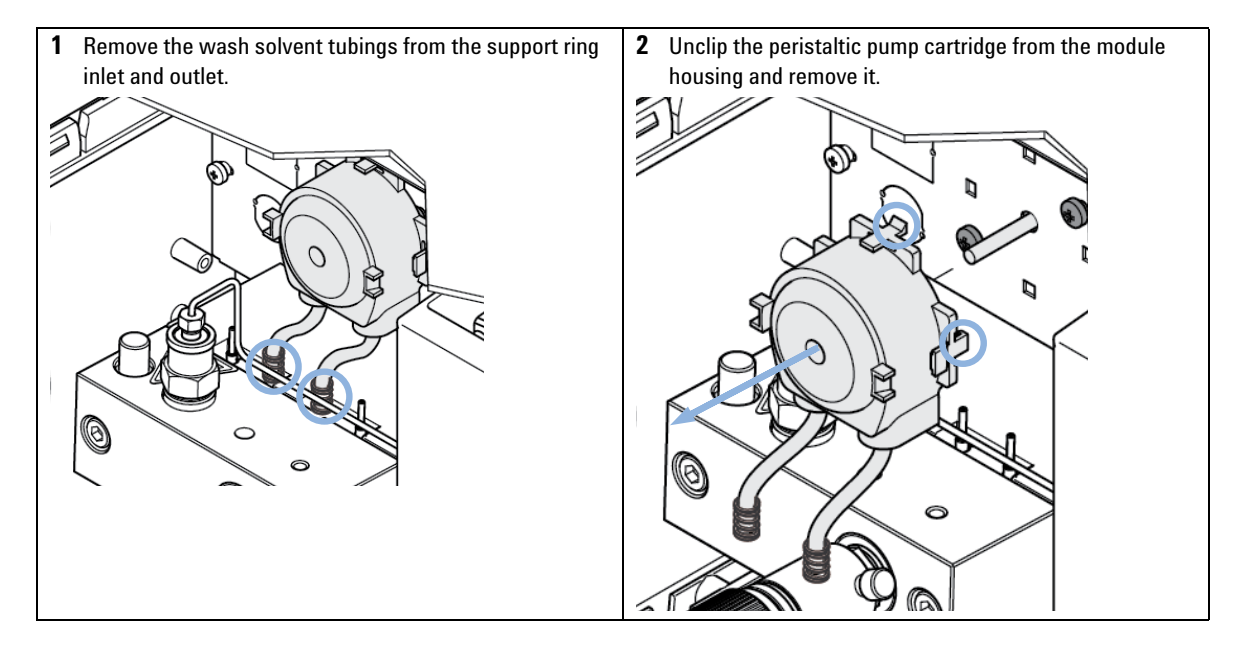

9

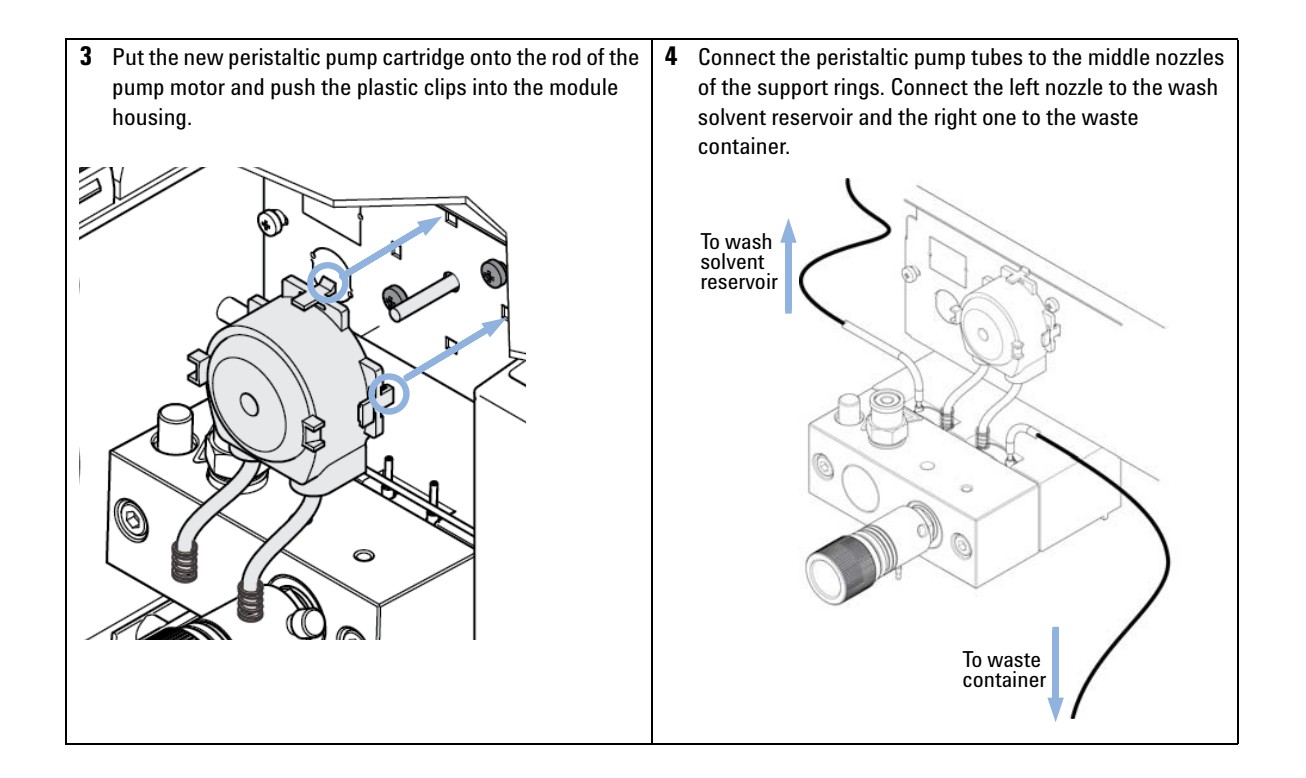

**Replacing the Module Firmware** 

# **Replacing the Module Firmware**

| When           | <ul> <li>The installation of newer firmware might be necessary</li> <li>if a newer version solves problems of older versions or</li> <li>to keep all systems on the same (validated) revision.</li> </ul>                                                                            |  |  |  |
|----------------|----------------------------------------------------------------------------------------------------|--|--|--|
|                | <ul> <li>The installation of older firmware might be necessary</li> <li>to keep all systems on the same (validated) revision or</li> <li>if a new module with newer firmware is added to a system or</li> <li>if third party control software requires a special version.</li> </ul> |  |  |  |
| Tools required | Description                                                                                                    |  |  |  |
|                | LAN/RS-232 Firmware Update Tool                                                                                                    |  |  |  |
| OR             | Agilent Lab Advisor software                                                                                                    |  |  |  |
| OR             | Instant Pilot G4208A<br>(only if supported by module)                                                                                                    |  |  |  |
| Parts required | # Description                                                                                                    |  |  |  |
|                | 1 Firmware, tools and documentation from Agilent web site                                                                                                    |  |  |  |
| Preparations   | Read update documentation provided with the Firmware Update Tool.                                                                                                    |  |  |  |
|                | To upgrade/downgrade the module's firmware carry out the following steps:                                                                                                    |  |  |  |
|                | 1 Download the required module firmware, the latest LAN/RS-232 FW Update Tool and the documentation from the Agilent web.                                                                                                    |  |  |  |
|                | $\  \   {\rm http://www.chem.agilent.com/\_layouts/agilent/downloadFirmware.aspx?whid=69761} \\$                                                                                                    |  |  |  |
|                | <b>2</b> For loading the firmware into the module follow the instructions in the documentation.                                                                                                    |  |  |  |
|                | Module Specific Information                                                                                                    |  |  |  |
|                | There is no specific information for this module.                                                                                                    |  |  |  |

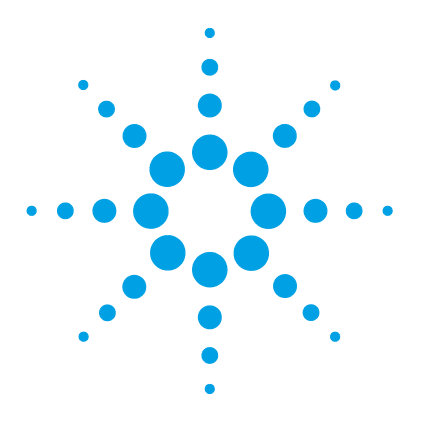

Pump Head Assembly Without Seal Wash 172 Pump Head Assembly with Seal Wash Option 174 Outlet Valve 176 Purge Valve Assembly 177 Active Inlet Valve Assembly 178 HPLC Starter Kit G4201-68707 179 HPLC Starter Kit G4202-68707 180 HPLC System Tool Kit 181 Solvent Cabinet 182 Bottle Head Assembly 183 Hydraulic Path of the Quaternary Pump 184 Hydraulic Path of the Isocratic Pump 186

This chapter provides information on parts for maintenance.

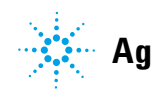

**Pump Head Assembly Without Seal Wash** 

### **Pump Head Assembly Without Seal Wash**

| ltem |    | p/n         | Description                                                 |
|------|----|-------------|-------------------------------------------------------------|
|      |    | G1312-60056 | Pump Head 1200 SL without Seal Wash                         |
|      | 1  | 5063-6586   | Sapphire piston                                             |
|      | 2  | G1311-60002 | Piston housing                                              |
|      | 3  | 5067-1560   | Support Ring SL, no seal wash                               |
|      | 4  | 5062-2484   | Gasket, seal wash (pack of 6)                               |
|      | 5  | 5042-8952   | Seal holder                                                 |
|      | 6  | 5063-6589   | Piston seal PTFE, carbon filled, black (pack of 2), default |
| OR   |    | 0905-1420   | PE seals (pack of 2)                                        |
|      | 7  | G1311-25200 | Pump chamber housing                                        |
|      | 8  | G1312-60066 | Passive inlet valve 1220/1260                               |
|      |    | G1312-60025 | Active inlet valve body, without cartridge (OPTIONAL)       |
|      |    | G1312-60020 | Cartridge for active inlet valve 600 bar (OPTIONAL)         |
|      | 9  | G1312-60067 | Outlet valve 1220/1260                                      |
|      | 10 | 5042-1303   | Lock screw                                                  |
|      | 11 | G1312-60061 | Purge valve 1260                                            |
|      | 12 | 0515-2118   | Pump head screw (M5, 60 mm)                                 |

The Pump Head 1200 SL without Seal Wash (G1312-60056) includes items 1-7, 10 and 12.

For piston seals, see "Choosing the Right Pump Seals" on page 87.

Pump Head Assembly Without Seal Wash

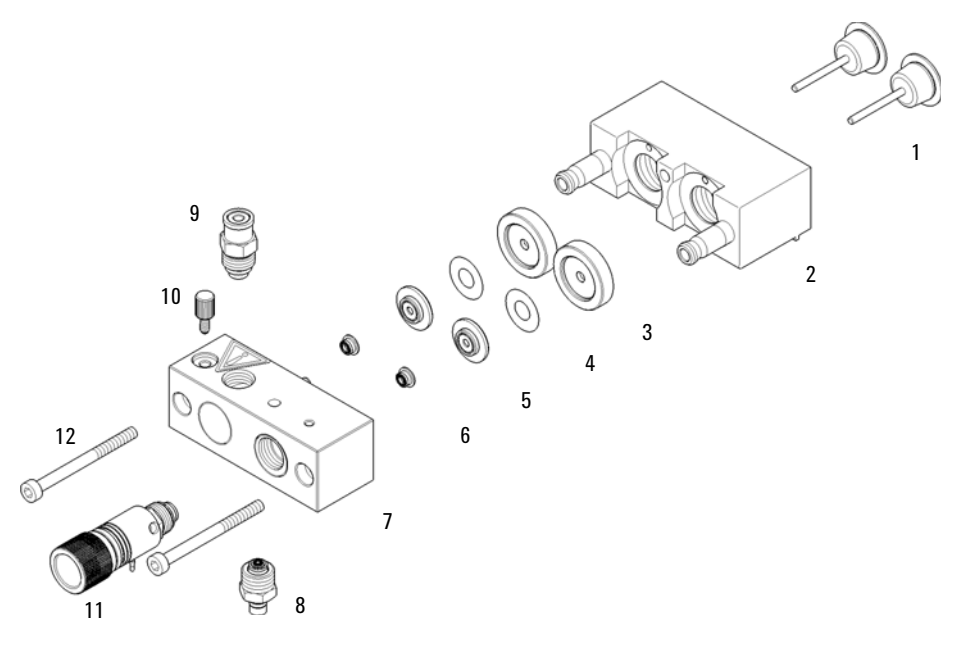

Figure 17 Pump head assembly without seal wash option

Pump Head Assembly with Seal Wash Option

# **Pump Head Assembly with Seal Wash Option**

| ltem |    | p/n         | Description                                                       |
|------|----|-------------|-------------------------------------------------------------------|
|      |    | G1312-60045 | Pump head assembly with seal wash                                 |
|      | 1  | 5063-6586   | Sapphire piston                                                   |
|      | 2  | G1311-60002 | Piston housing                                                    |
|      | 3  | 01018-60027 | Support ring seal wash                                            |
|      | 4  | 0905-1175   | Wash seal (PTFE)                                                  |
| OR   |    | 0905-1718   | Wash Seal PE                                                      |
|      | 5  | 5062-2484   | Gasket, seal wash (pack of 6)                                     |
|      | 6  | 5042-8952   | Seal holder                                                       |
|      | 7  | 5063-6589   | Piston seal PTFE, carbon filled, black (pack of 2), default       |
| OR   |    | 0905-1420   | PE seals (pack of 2)                                              |
|      | 8  | G1311-25200 | Pump chamber housing                                              |
|      | 9  | G1312-60066 | Passive inlet valve 1220/1260                                     |
|      |    | G1312-60025 | Active inlet valve body, without cartridge (OPTIONAL)             |
|      |    | G1312-60020 | Cartridge for active inlet valve 600 bar (OPTIONAL)               |
|      | 10 | G1312-60067 | Outlet valve 1220/1260                                            |
|      | 11 | 5042-1303   | Lock screw                                                        |
|      | 12 | G1312-60061 | Purge valve 1260                                                  |
|      | 13 | 0515-2118   | Pump head screw (M5, 60 mm)                                       |
|      |    | G1398A      | Active Seal Wash Option Upgrade<br>(includes service)             |
|      | 14 | 5067-4793   | Peristaltic Pump with Fixation Springs                            |
|      |    | 5065-9978   | Tubing, 1 mm i.d., 3 mm o.d., silicone, 5 m, for seal wash option |
|      |    | 01018-23702 | Insert tool                                                       |

**Pump Head Assembly with Seal Wash Option** 

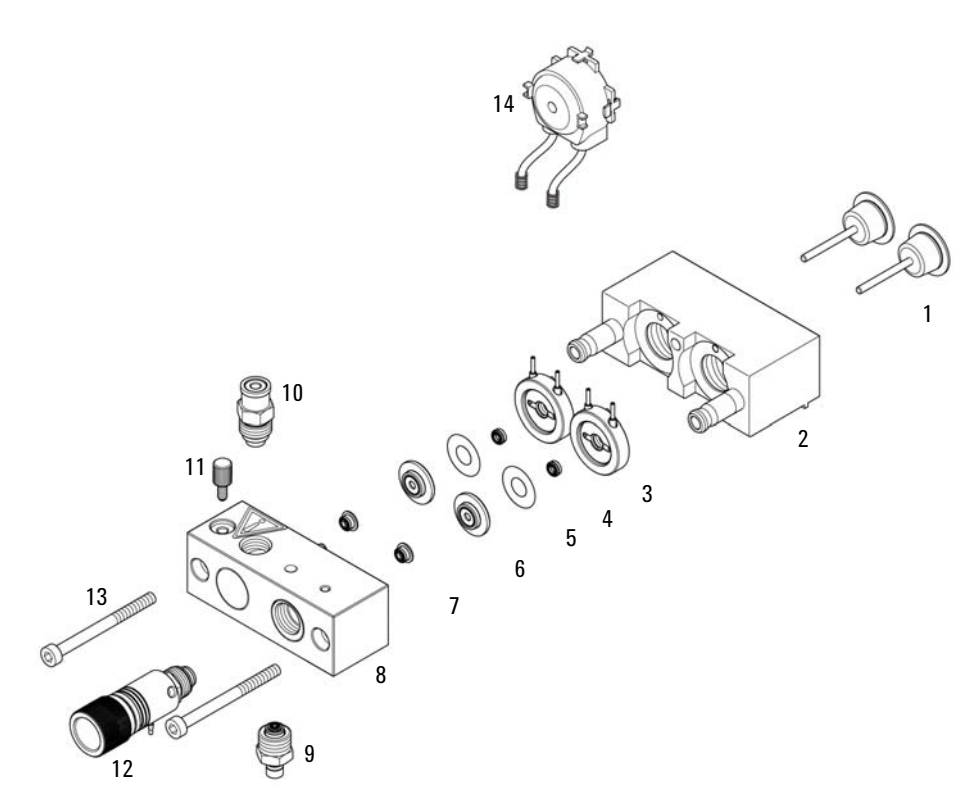

The Pump head assembly with seal wash (G1312-60045) includes items 1-8, 11 and 13.

Figure 18 Pump Head with Seal Wash Option

10 Parts for Maintenance Outlet Valve

### **Outlet Valve**

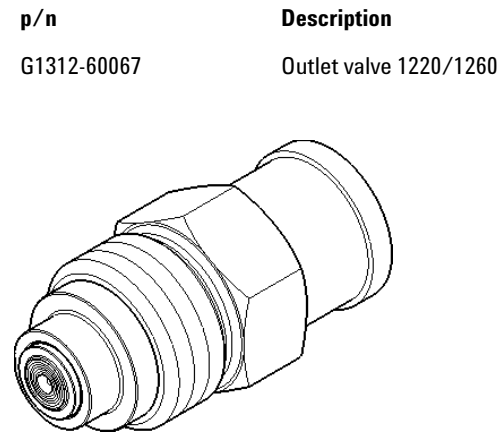

Figure 19 Outlet Valve

# **Purge Valve Assembly**

| ltem | p/n         | Description            |
|------|-------------|------------------------|
| 1    | G1312-60061 | Purge valve 1260       |
| 2    | 01018-22707 | PTFE frits (pack of 5) |
| 3    | 5067-4728   | Seal cap               |

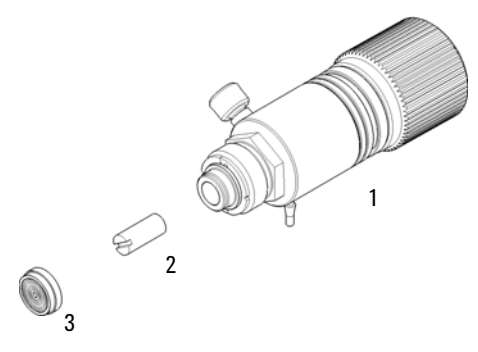

Figure 20 Purge Valve Assembly

**Active Inlet Valve Assembly** 

# **Active Inlet Valve Assembly**

| ltem | p/n         | Description                                                                |
|------|-------------|----------------------------------------------------------------------------|
|      | G5699A      | Active Inlet Valve Upgrade Kit includes service and the parts listed below |
| 1    | G1312-60025 | Active inlet valve body, without cartridge                                 |
| 2    | G1312-60020 | Cartridge for active inlet valve 600 bar                                   |
|      | G1311-67304 | Connecting tube, MCGV to AIV (needed for quaternary pump only)             |
|      | 0100-2298   | Adapter, PEEK int. 1/4-28 to ext. 10-32 (needed for isocratic pump only)   |

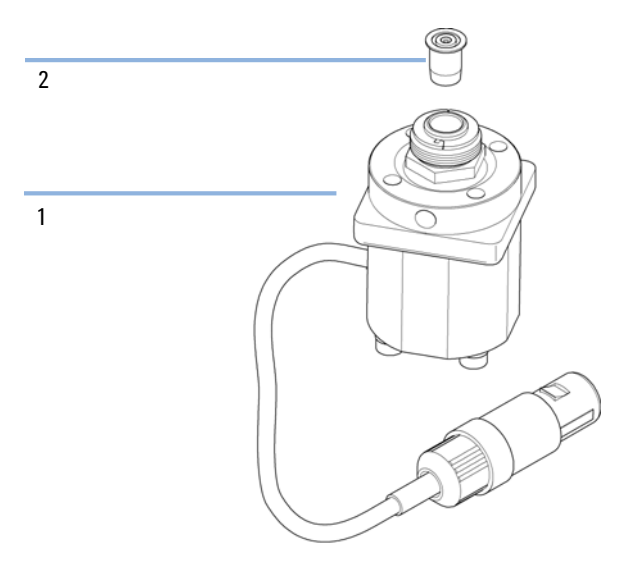

Figure 21 Active Inlet Valve Assembly

### HPLC Starter Kit G4201-68707

HPLC Starter Kit incl. 0.17 mm i.d. cap (G4201-68707)

| p/n            | Description                                              |
|----------------|----------------------------------------------------------|
| 9301-1420 (3x) | Solvent bottle, transparent                              |
| 9301-1450      | Solvent bottle, amber                                    |
| 01018-22707    | PTFE frits (pack of 5)                                   |
| 5182-0716      | Screw Cap Vial, 2 mL, amber glass, write-on spot, 100/pk |
| 5182-0717      | Blue screw caps 100/pk                                   |
| 5063-6507 (2x) | Chip, Column I.D. Assy                                   |
| 5041-2168 (2x) | Solvent inlet filter, 20 µm pore size                    |
| 5065-9939      | Capillary/Fitting Starter Kit 0.17 mm id                 |

### HPLC Starter Kit G4202-68707

HPLC Starter Kit incl. 0.12 mm i.d. cap (G4202-68707)

| p/n            | Description                                              |
|----------------|----------------------------------------------------------|
| 9301-1420 (3x) | Solvent bottle, transparent                              |
| 9301-1450      | Solvent bottle, amber                                    |
| 01018-22707    | PTFE frits (pack of 5)                                   |
| 5182-0716      | Screw Cap Vial, 2 mL, amber glass, write-on spot, 100/pk |
| 5182-0717      | Blue screw caps 100/pk                                   |
| 5063-6507 (2x) | Chip, Column I.D. Assy                                   |
| 5041-2168 (2x) | Solvent inlet filter, 20 µm pore size                    |
| G1316-80003    | Heater long-down (0.12 mm i.d., 1.6 µL internal volume)  |
| 5065-9937      | Capillary/Fitting Starter Kit 0.12 mm id                 |

# **HPLC System Tool Kit**

The HPLC System Tool Kit (G4203-68708) contains some accessories and tools needed for installation and repair of the module.

| p/n            | Description                                 |
|----------------|---------------------------------------------|
| 0100-1681      | Adapter syringe/seal wash tube              |
| 0100-1710      | Mounting Tool for Tubing Connections        |
| 01018-23702    | Insert tool                                 |
| 5023-0240      | Hex driver, ¼", slitted                     |
| 8710-0060      | Hex-key wrench, 9/64 inch                   |
| 8710-0510 (2x) | Wrench open 1/4 — 5/16 inch                 |
| 8710-0641      | Hex key set 1 – 5 mm                        |
| 8710-0899      | Pozidriv screwdriver                        |
| 8710-1534      | Wrench, 4 mm both ends, open end            |
| 8710-1924      | Wrench open 14 mm                           |
| 8710-2392      | Hex key 4 mm15 cm long T-handle             |
| 8710-2393      | Hex key 1.5 mm, straight handle 10 cm       |
| 8710-2394      | Hex key 9/64 inch 15 cm long T-handle       |
| 8710-2409      | Wrench open end, 5/16 – 3/8 inch            |
| 8710-2411      | Hex key 3 mm12 cm long                      |
| 8710-2412      | Hex key 2.5 mm, 15 cm long, straight handle |
| 8710-2438      | Hex key 2.0 mm                              |
| 8710-2509      | Screwdriver Torx TX8                        |
| 8710-2594      | Double open end wrench 4 mm                 |
| 9301-0411      | Syringe, Plastic                            |
| 9301-1337      | Adapter syringe/solvent tube with fitting   |

10 Parts for Maintenance Solvent Cabinet

# **Solvent Cabinet**

| ltem | p/n         | Description                  |
|------|-------------|------------------------------|
| 1    | 5067-4770   | Solvent Cabinet Kit          |
| 2    | 5043-0207   | Name plate 1260              |
| 3    | 5065-9954   | Front panel, solvent cabinet |
| 4    | 5042-8907   | Leak panel                   |
| 5    | 9301-1420   | Solvent bottle, transparent  |
| 6    | 9301-1450   | Solvent bottle, amber        |
| 7    | G1311-60003 | Bottle-head assembly         |

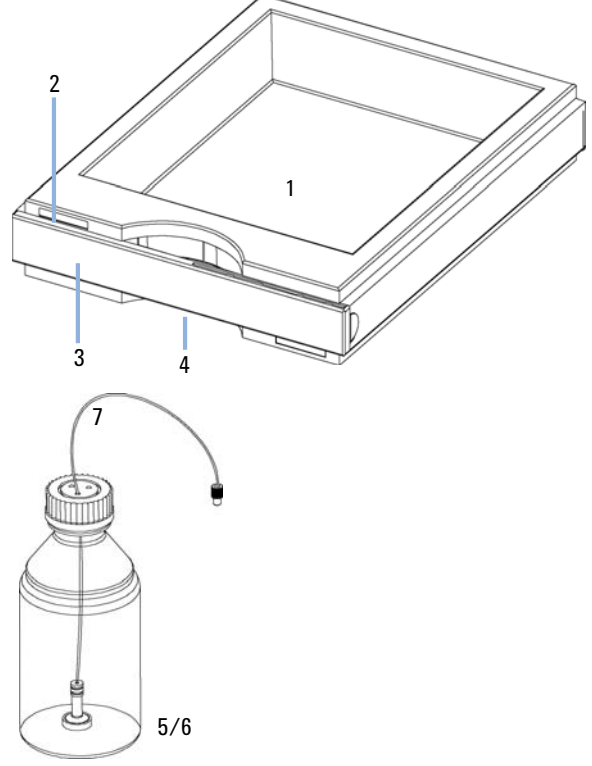

Figure 22 Solvent Cabinet Parts

# **Bottle Head Assembly**

| ltem | p/n         | Description                           |
|------|-------------|---------------------------------------|
|      | G1311-60003 | Bottle-head assembly                  |
| 1    | 5063-6598   | Ferrules with lock ring (10/Pk)       |
| 2    | 5063-6599   | Tube screw (10/Pk)                    |
| 3    |             | Wire marker                           |
| 4    | 5062-2483   | Solvent tubing, 5 m                   |
| 5    | 5062-8517   | Inlet filter adapter (4/Pk)           |
| 6    | 5041-2168   | Solvent inlet filter, 20 µm pore size |

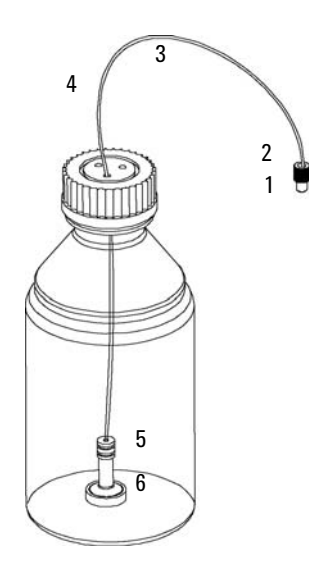

Figure 23 Bottle-Head Assembly Parts

Hydraulic Path of the Quaternary Pump

# Hydraulic Path of the Quaternary Pump

| ltem |   | p/n         | Description                                                             |
|------|---|-------------|-------------------------------------------------------------------------|
|      | 1 | G1312-67305 | Outlet capillary, pump to injector                                      |
| OR   | 1 | G1329-87300 | Outlet capillary, pump to thermostattable autosample                    |
|      |   | G1311-60003 | Bottle-head assembly                                                    |
|      | 2 | G1322-67300 | Kit of 4 solvent tubes including labels for connection degasser to MCGV |
|      | 3 | G1311-81600 | Capillary, damper to inlet pump chamber 2                               |
|      | 4 | G1311-81601 | Capillary, outlet valve 1 to damper                                     |
|      | 5 | 5067-5378   | Connecting tube, MCGV to PIV                                            |
| OR   | 5 | G1311-67304 | Connecting tube, MCGV to AIV                                            |
|      | 6 | 5062-2461   | Waste tube, 5 m (reorder pack)                                          |
|      |   | 0100-1847   | PEEK adapter 1/4-28 to 10-32<br>(Adapter AIV to solvent inlet tubes)    |
|      |   | G1311-60006 | Inline filter (OPTIONAL)                                                |

Hydraulic Path of the Quaternary Pump

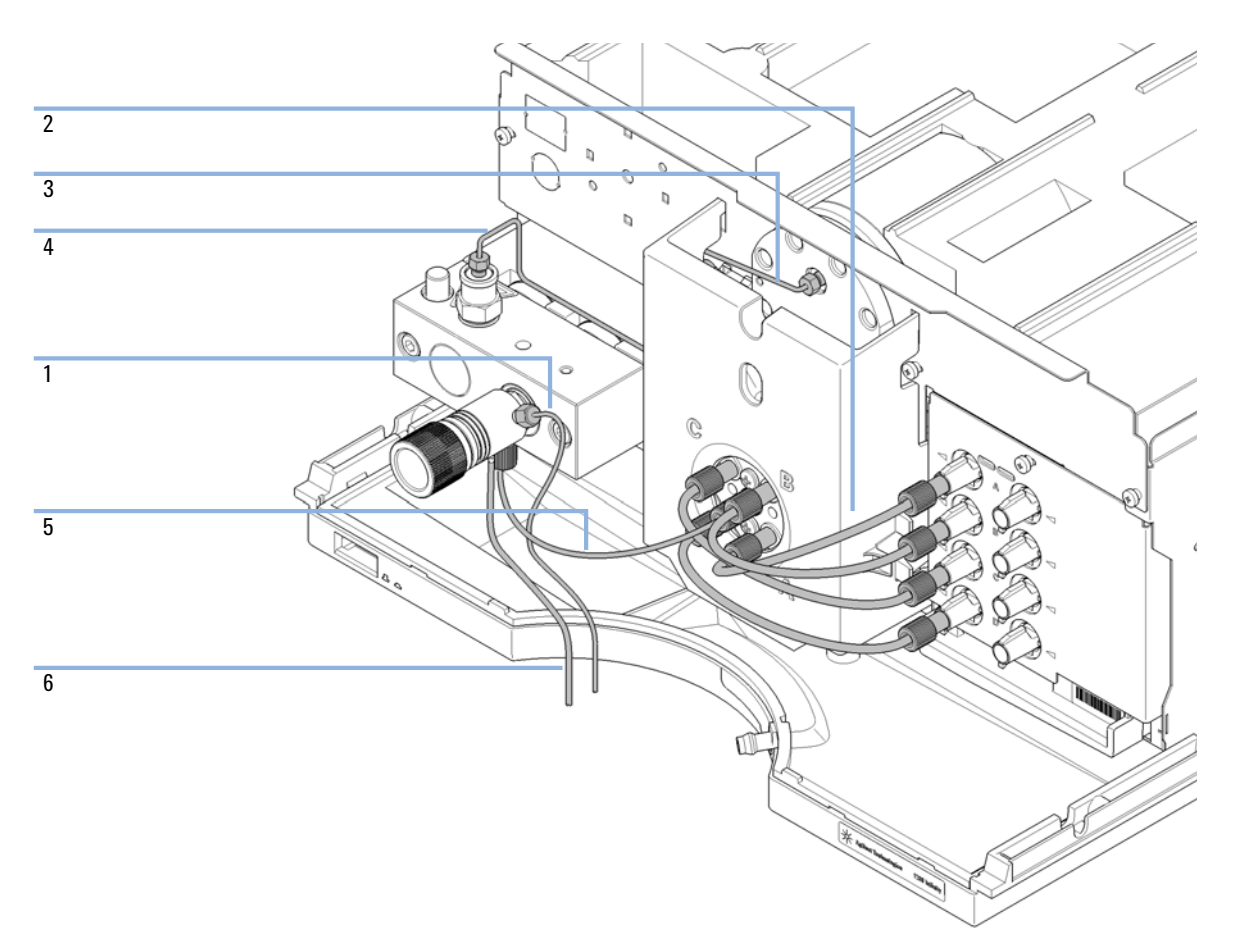

Figure 24 Hydraulic Flow Path of the Quaternary Pump

Hydraulic Path of the Isocratic Pump

# Hydraulic Path of the Isocratic Pump

| ltem | p/n         | Description                                                                                |
|------|-------------|--------------------------------------------------------------------------------------------|
| 1    | G1311-81600 | Capillary, damper to inlet pump chamber 2                                                  |
| 2    | G1311-81601 | Capillary, outlet valve 1 to damper                                                        |
|      | G1311-60003 | Bottle-head assembly                                                                       |
| 3    | G1312-67305 | Outlet capillary, pump to injector                                                         |
|      | G1329-87300 | Outlet capillary, pump to thermostattable autosampler                                      |
| 4    | 5062-2461   | Waste tube, 5 m (reorder pack)                                                             |
|      | 0100-1847   | PEEK adapter 1/4-28 to 10-32 (OPTIONAL)<br>(Adapter AIV to solvent inlet tubes) (OPTIONAL) |

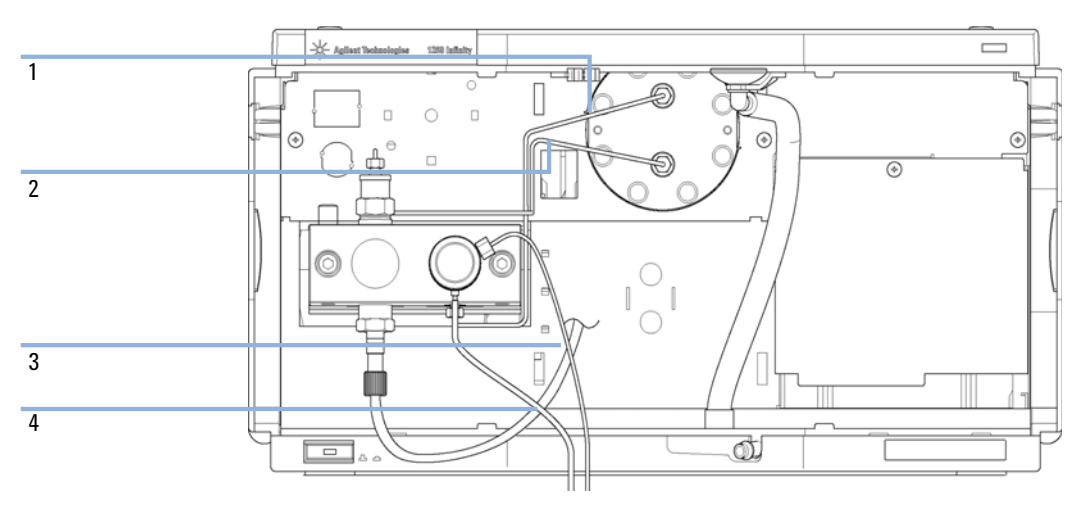

Figure 25 Hydraulic flow path of the isocratic pump

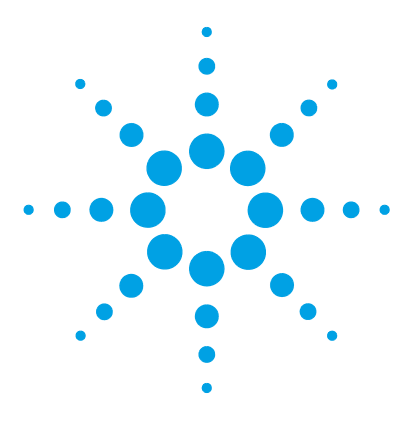

# 11 Identifying Cables

Cable Overview 188 Analog Cables 190 Remote Cables 192 BCD Cables 195 CAN Cable 197 External Contact Cable 198 Agilent Module to PC 199 Agilent 1200 Module to Printer 200

This chapter provides information on cables used with the Agilent 1200 Infinity Series modules.

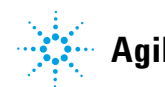

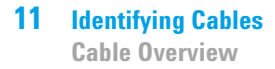

### **Cable Overview**

### NOTE

Never use cables other than the ones supplied by Agilent Technologies to ensure proper functionality and compliance with safety or EMC regulations.

### **Analog cables**

| p/n                                                   | Description                                                                                                    |
|-------------------------------------------------------|----------------------------------------------------------------------------------------------------|
| 35900-60750                                           | Agilent module to 3394/6 integrators                                                                                                    |
| 35900-60750                                           | Agilent 35900A A/D converter                                                                                                    |
| 01046-60105                                           | Analog cable (BNC to general purpose, spade lugs)                                                                                                    |
| Remote cables                                         |                                                                                                    |
|                                                       |                                                                                                    |
| p/n                                                   | Description                                                                                                    |
| <b>p/n</b><br>03394-60600                             | Description Agilent module to 3396A Series I integrators                                                                                                    |
| <b>p/n</b><br>03394-60600                             | Description<br>Agilent module to 3396A Series I integrators<br>3396 Series II / 3395A integrator, see details in section "Remote<br>Cables" on page 192                                                              |
| <b>p/n</b><br>03394-60600<br>03396-61010              | Description<br>Agilent module to 3396A Series I integrators<br>3396 Series II / 3395A integrator, see details in section "Remote<br>Cables" on page 192<br>Agilent module to 3396 Series III / 3395B integrators     |
| <b>p/n</b><br>03394-60600<br>03396-61010<br>5061-3378 | DescriptionAgilent module to 3396A Series I integrators3396 Series II / 3395A integrator, see details in section "Remote<br>Cables" on page 192Agilent module to 3396 Series III / 3395B integrators<br>Remote Cable |

#### **BCD** cables

| p/n         | Description                        |
|-------------|------------------------------------|
| 03396-60560 | Agilent module to 3396 integrators |
| G1351-81600 | Agilent module to general purpose  |

### **CAN** cables

| p/n       | Description                                |
|-----------|--------------------------------------------|
| 5181-1516 | CAN cable, Agilent module to module, 0.5 m |
| 5181-1519 | CAN cable, Agilent module to module, 1 m   |

### LAN cables

| p/n       | Description                                                               |
|-----------|---------------------------------------------------------------------------|
| 5023-0203 | Cross-over network cable, shielded, 3 m (for point to point connection)   |
| 5023-0202 | Twisted pair network cable, shielded, 7 m (for point to point connection) |

### **External Contact Cable**

| p/n         | Description                                                        |
|-------------|--------------------------------------------------------------------|
| G1103-61611 | External contact cable - Agilent module interface board to general |
|             | purposes                                                           |

### RS-232 cables

| p/n         | Description                                                                                                    |
|-------------|----------------------------------------------------------------------------------------------------|
| G1530-60600 | RS-232 cable, 2 m                                                                                                    |
| RS232-61601 | RS-232 cable, 2.5 m<br>Instrument to PC, 9-to-9 pin (female). This cable has special pin-out, and<br>is not compatible with connecting printers and plotters. It's also called<br>"Null Modem Cable" with full handshaking where the wiring is made<br>between pins 1-1, 2-3, 3-2, 4-6, 5-5, 6-4, 7-8, 8-7, 9-9. |
| 5181-1561   | RS-232 cable, 8 m                                                                                                    |

# **Analog Cables**

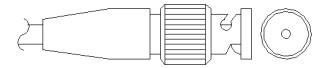

One end of these cables provides a BNC connector to be connected to Agilent modules. The other end depends on the instrument to which connection is being made.

### Agilent Module to 3394/6 Integrators

| p∕n 35900-60750 | Pin 3394/6 | Pin Agilent<br>module | Signal Name   |
|-----------------|------------|-----------------------|---------------|
|                 | 1          |                       | Not connected |
|                 | 2          | Shield                | Analog -      |
|                 | 3          | Center                | Analog +      |
|                 |            |                       |               |
|                 |            |                       |               |

### **Agilent Module to BNC Connector**

| p/n 8120-1840 | Pin BNC | Pin Agilent<br>module | Signal Name |
|---------------|---------|-----------------------|-------------|
| y III         | Shield  | Shield                | Analog -    |
|               | Center  | Center                | Analog +    |
|               |         |                       |             |

### Agilent Module to General Purpose

| p/n 01046-60105 | Pin | Pin Agilent<br>module | Signal Name   |
|-----------------|-----|-----------------------|---------------|
|                 | 1   |                       | Not connected |
|                 | 2   | Black                 | Analog -      |
| Les Les         | 3   | Red                   | Analog +      |
|                 |     |                       |               |
| 42              |     |                       |               |
|                 |     |                       |               |
|                 |     |                       |               |

### **Remote Cables**

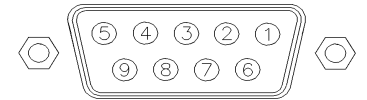

One end of these cables provides a Agilent Technologies APG (Analytical Products Group) remote connector to be connected to Agilent modules. The other end depends on the instrument to be connected to.

### **Agilent Module to 3396A Integrators**

| p/n 03394-60600 | Pin 3396A | Pin Agilent<br>module | Signal Name      | Active<br>(TTL) |
|-----------------|-----------|-----------------------|------------------|-----------------|
|                 | 9         | 1 - White             | Digital ground   |                 |
| 80.15           | NC        | 2 - Brown             | Prepare run      | Low             |
|                 | 3         | 3 - Gray              | Start            | Low             |
|                 | NC        | 4 - Blue              | Shut down        | Low             |
|                 | NC        | 5 - Pink              | Not<br>connected |                 |
|                 | NC        | 6 - Yellow            | Power on         | High            |
|                 | 5,14      | 7 - Red               | Ready            | High            |
|                 | 1         | 8 - Green             | Stop             | Low             |
|                 | NC        | 9 - Black             | Start request    | Low             |
|                 | 13, 15    |                       | Not<br>connected |                 |

### Agilent Module to 3396 Series II / 3395A Integrators

Use the cable Agilent module to 3396A Series I integrators (03394-60600) and cut pin #5 on the integrator side. Otherwise the integrator prints START; not ready.

| p/n 03396-61010 | Pin 33XX | Pin Agilent<br>module | Signal Name      | Active<br>(TTL) |
|-----------------|----------|-----------------------|------------------|-----------------|
|                 | 9        | 1 - White             | Digital ground   |                 |
| 80.15           | NC       | 2 - Brown             | Prepare run      | Low             |
|                 | 3        | 3 - Gray              | Start            | Low             |
|                 | NC       | 4 - Blue              | Shut down        | Low             |
|                 | NC       | 5 - Pink              | Not<br>connected |                 |
|                 | NC       | 6 - Yellow            | Power on         | High            |
|                 | 14       | 7 - Red               | Ready            | High            |
|                 | 4        | 8 - Green             | Stop             | Low             |
|                 | NC       | 9 - Black             | Start request    | Low             |
|                 | 13, 15   |                       | Not<br>connected |                 |

### Agilent Module to 3396 Series III / 3395B Integrators

### Agilent Module to Agilent 35900 A/D Converters

| p⁄n 5061-3378 | Pin 35900<br>A/D | Pin Agilent<br>module | Signal Name      | Active<br>(TTL) |
|---------------|------------------|-----------------------|------------------|-----------------|
|               | 1 - White        | 1 - White             | Digital ground   |                 |
|               | 2 - Brown        | 2 - Brown             | Prepare run      | Low             |
|               | 3 - Gray         | 3 - Gray              | Start            | Low             |
|               | 4 - Blue         | 4 - Blue              | Shut down        | Low             |
|               | 5 - Pink         | 5 - Pink              | Not<br>connected |                 |
|               | 6 - Yellow       | 6 - Yellow            | Power on         | High            |
| L             | 7 - Red          | 7 - Red               | Ready            | High            |
|               | 8 - Green        | 8 - Green             | Stop             | Low             |
|               | 9 - Black        | 9 - Black             | Start request    | Low             |

| p/n 01046-60201 | Wire Color | Pin Agilent<br>module | Signal Name      | Active<br>(TTL) |
|-----------------|------------|-----------------------|------------------|-----------------|
|                 | White      | 1                     | Digital ground   |                 |
|                 | Brown      | 2                     | Prepare run      | Low             |
|                 | Gray       | 3                     | Start            | Low             |
| S 0 15          | Blue       | 4                     | Shut down        | Low             |
|                 | Pink       | 5                     | Not<br>connected |                 |
|                 | Yellow     | 6                     | Power on         | High            |
|                 | Red        | 7                     | Ready            | High            |
|                 | Green      | 8                     | Stop             | Low             |
|                 | Black      | 9                     | Start request    | Low             |

### **Agilent Module to General Purpose**

### **BCD Cables**

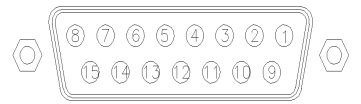

One end of these cables provides a 15-pin BCD connector to be connected to the Agilent modules. The other end depends on the instrument to be connected to

### **Agilent Module to General Purpose**

| p/n G1351-81600                           | Wire Color    | Pin Agilent<br>module | Signal Name    | BCD Digit |
|-------------------------------------------|---------------|-----------------------|----------------|-----------|
|                                           | Green         | 1                     | BCD 5          | 20        |
| - And And And And And And And And And And | Violet        | 2                     | BCD 7          | 80        |
|                                           | Blue          | 3                     | BCD 6          | 40        |
|                                           | Yellow        | 4                     | BCD 4          | 10        |
|                                           | Black         | 5                     | BCD 0          | 1         |
|                                           | Orange        | 6                     | BCD 3          | 8         |
|                                           | Red           | 7                     | BCD 2          | 4         |
|                                           | Brown         | 8                     | BCD 1          | 2         |
|                                           | Gray          | 9                     | Digital ground | Gray      |
|                                           | Gray/pink     | 10                    | BCD 11         | 800       |
|                                           | Red/blue      | 11                    | BCD 10         | 400       |
|                                           | White/green   | 12                    | BCD 9          | 200       |
|                                           | Brown/green   | 13                    | BCD 8          | 100       |
|                                           | not connected | 14                    |                |           |
|                                           | not connected | 15                    | + 5 V          | Low       |

### Agilent Module to 3396 Integrators

| p/n 03396-60560 | Pin 3396 | Pin Agilent<br>module | Signal Name    | BCD Digit |
|-----------------|----------|-----------------------|----------------|-----------|
|                 | 1        | 1                     | BCD 5          | 20        |
|                 | 2        | 2                     | BCD 7          | 80        |
|                 | 3        | 3                     | BCD 6          | 40        |
|                 | 4        | 4                     | BCD 4          | 10        |
|                 | 5        | 5                     | BCD0           | 1         |
|                 | 6        | 6                     | BCD 3          | 8         |
|                 | 7        | 7                     | BCD 2          | 4         |
|                 | 8        | 8                     | BCD 1          | 2         |
|                 | 9        | 9                     | Digital ground |           |
|                 | NC       | 15                    | + 5 V          | Low       |

### **CAN Cable**

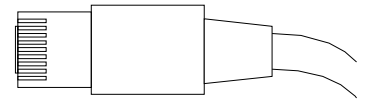

Both ends of this cable provide a modular plug to be connected to Agilent modules CAN or LAN connectors.

#### **CAN Cables**

| p/n       | Description                                |
|-----------|--------------------------------------------|
| 5181-1516 | CAN cable, Agilent module to module, 0.5 m |
| 5181-1519 | CAN cable, Agilent module to module, 1 m   |

### LAN Cables

| p/n       | Description                                                               |
|-----------|---------------------------------------------------------------------------|
| 5023-0203 | Cross-over network cable, shielded, 3 m (for point to point connection)   |
| 5023-0202 | Twisted pair network cable, shielded, 7 m (for point to point connection) |

**11** Identifying Cables

**External Contact Cable** 

### **External Contact Cable**

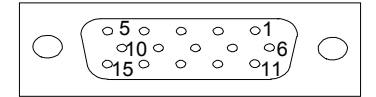

One end of this cable provides a 15-pin plug to be connected to Agilent modules interface board. The other end is for general purpose.

### Agilent Module Interface Board to general purposes

| p/n G1103-61611 | Color        | Pin Agilent<br>module | Signal Name   |
|-----------------|--------------|-----------------------|---------------|
|                 | White        | 1                     | EXT 1         |
|                 | Brown        | 2                     | EXT 1         |
|                 | Green        | 3                     | EXT 2         |
|                 | Yellow       | 4                     | EXT 2         |
|                 | Grey         | 5                     | EXT 3         |
|                 | Pink         | 6                     | EXT 3         |
|                 | Blue         | 7                     | EXT 4         |
|                 | Red          | 8                     | EXT 4         |
|                 | Black        | 9                     | Not connected |
|                 | Violet       | 10                    | Not connected |
|                 | Grey/pink    | 11                    | Not connected |
|                 | Red/blue     | 12                    | Not connected |
|                 | White/green  | 13                    | Not connected |
|                 | Brown/green  | 14                    | Not connected |
|                 | White/yellow | 15                    | Not connected |

# **Agilent Module to PC**

| p/n         | Description                                                                                                    |
|-------------|----------------------------------------------------------------------------------------------------|
| G1530-60600 | RS-232 cable, 2 m                                                                                                    |
| RS232-61601 | RS-232 cable, 2.5 m<br>Instrument to PC, 9-to-9 pin (female). This cable has special pin-out, and<br>is not compatible with connecting printers and plotters. It's also called<br>"Null Modem Cable" with full handshaking where the wiring is made<br>between pins 1-1, 2-3, 3-2, 4-6, 5-5, 6-4, 7-8, 8-7, 9-9. |
| 5181-1561   | RS-232 cable, 8 m                                                                                                    |

### **11** Identifying Cables

**Agilent 1200 Module to Printer** 

### **Agilent 1200 Module to Printer**

| p/n       | Description                                                                                                    |
|-----------|----------------------------------------------------------------------------------------------------|
| 5181-1529 | Cable Printer Serial & Parallel, is a SUB-D 9 pin female vs. Centronics<br>connector on the other end (NOT FOR FW UPDATE). For use with G1323<br>Control Module. |

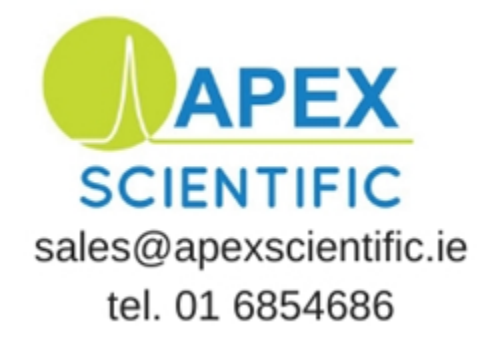

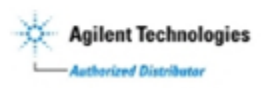

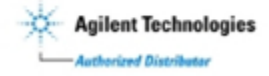